# 广东工会会员实名制服务平台

# **操作手册** (管理员)

2019年8月6日

# 目 录

| 1 引 | 音                   |                                                                                                    | 1        |
|-----|---------------------|----------------------------------------------------------------------------------------------------|----------|
| 1   | .1                  | 项目名称                                                                                                    | 1        |
| 1   | .2                  | 编写目的                                                                                                    | 1        |
| 2   | 改寻                  |                                                                                                    | 1        |
| 2   | 豆米                  |                                                                                                    | I        |
| 3   | 工会组织                | 目录                                                                                                    | 2        |
| 3   | .1                  | 工会组织                                                                                                    | 2        |
|     | 3.1.1               | 本级工会                                                                                                    | 3        |
|     | 3.1.2               | 本级工会会员                                                                                                    | 3        |
| 3   | .2                  | 工会信息管理                                                                                                    | 5        |
|     | 3.2.1               | 工会登记审核                                                                                                    | 5        |
|     | 3.2.2               | 工会变更审核                                                                                                    | 6        |
|     | 3.2.3               | 工会注销审核                                                                                                    | 7        |
| 3   | .3                  | 会员信息管理                                                                                                    | 8        |
|     | 3.3.1               | 会员登记审核及会员入会审核                                                                                                    | 8        |
|     | 3.3.2               | 会员导入                                                                                                    | 9        |
|     | 3.3.3               | 会员移除                                                                                                    | !0       |
| 4   | 资讯管理                |                                                                                                    | 11       |
| 4   | 1                   | 资讯管理                                                                                                    | 11       |
| •   | 4.1.1               | 采编资讯                                                                                                    | 11       |
|     | 4.1.2               | 资讯删除                                                                                                    | 13       |
|     | 4.1.3               | 修改资讯                                                                                                    | 14       |
|     | 4.1.4               | 取消修改                                                                                                    | 14       |
|     | 4.1.5               | 撤销提交                                                                                                    | 15       |
|     | 4.1.6               | 送审                                                                                                    | 15       |
| 4   | .2                  | 资讯审核1                                                                                                    | 6        |
| 4   | .3                  | 操作日志1                                                                                                    | 17       |
| 5   | 活动管理                |                                                                                                    | 18       |
| _   | 1                   |                                                                                                    |          |
| 3   | .1                  | 伯幼官理                                                                                                    | 18       |
|     | 5.1.2               | 伯约称州                                                                                                    | 10<br>22 |
|     | 5.1.2               | <i>删除伯约</i>                                                                                                    | :2<br>52 |
|     | 5.1.5               | 修以伯约                                                                                                    | :5<br>51 |
|     | 5.1.4               | 撤销延义                                                                                                    | 24<br>27 |
|     | 516                 | 27日2月                                                                                                    | .4<br>)5 |
|     | 517                 | 73-24                                                                                                    | .5<br>75 |
| 5   | 2                   | 16-174次、15-174次、15-174%、15-174%、15-174\%、15-174\%、15-174\%、15-174\%、15-174\%、15-174\%、15-174\%、15-174\%、15-174\%(15-174\%\%)、15-174\%(15-174\%\%\%)、15-174\%(15-174\%\%\%\%\%\%\%\%\%\%\%\%\%\%\%\%\%\%\%\%\%\%\%\%\%\%\%\%\%\%\%\%\%\%\%\% | .5<br>)6 |
| 5   | <br>۸ ۱۱۱، ۸۰۰۰ سبب | 11-79 + 1%                                                                                                    |          |
| 6   | 会议管理                |                                                                                                    | 27       |
| 6   | .1                  | 会议管理                                                                                                    | 27       |

|   | 6.1.1 | 会议添加         | 27 |
|---|-------|--------------|----|
|   | 6.1.2 | 删除会议         | 30 |
|   | 6.1.3 | 修改会议         | 30 |
|   | 6.1.4 | 撤销提交         | 31 |
|   | 6.1.5 | 送审           | 31 |
|   | 6.1.6 | 明细           | 32 |
|   | 6.1.7 | 报名成员         | 32 |
|   | 6.2   | 会议审核         | 33 |
| 7 | 地图管理  | <u>I</u>     | 34 |
|   | 7.1   | 地图数据         | 34 |
| 8 | 权限管理  |              | 39 |
|   | 8.1   | 添加本级工会管理后操作员 | 39 |
|   | 8.2   | 工会管理与审核      | 39 |

# 1引 言

### 1.1 项目名称

广东工会会员实名制服务平台建设项目

### 1.2 编写目的

本操作手册主要介绍广东工会会员实名制服务平台管理端(PC 后台)的操作方法, 指导管理员怎么使用管理端。预期读者:测试工程师、项目管理人员、最终业务用户。

阅读建议:最终业务用户需要阅读全部内容,其他人员以此文档作为了解和使用本 系统的参考手册。

若本操作指南的界面截图与实际系统界面有所差异,则使用时请以系统的实际界面 为准

### 2 登录

管理员可通过账号跟密码、短信验证码或通过粤工惠 app 扫一扫功能登录到管理端。 管理员在 PC 后台输入账号密码、手机短信获取验证码登录及粤工惠 app 扫描后台登录 二维码登录等方式登录后台管理系统;

后台地址: https://wx.gdftu.org.cn/portal

| <u>ار ج</u> | 东工会会员实名制服务平台                                                |  |
|-------------|-------------------------------------------------------------|--|
|             |                                                             |  |
|             | ▲ 2009           登录           手机短信登录           使用粤工惠APP扫码登录 |  |
|             | ◎ 记住用户名                                                     |  |
|             |                                                             |  |

# 3 工会组织目录

### 3.1 工会组织

点击【工会组织目录】下的【工会组织】,可显示当前工会组织树。 注: 非基层工会显示 【本级工会详情】,【本级工会会员】,【独立基层工会】,【联 合基层工会】,【非基层工会】,如下图。

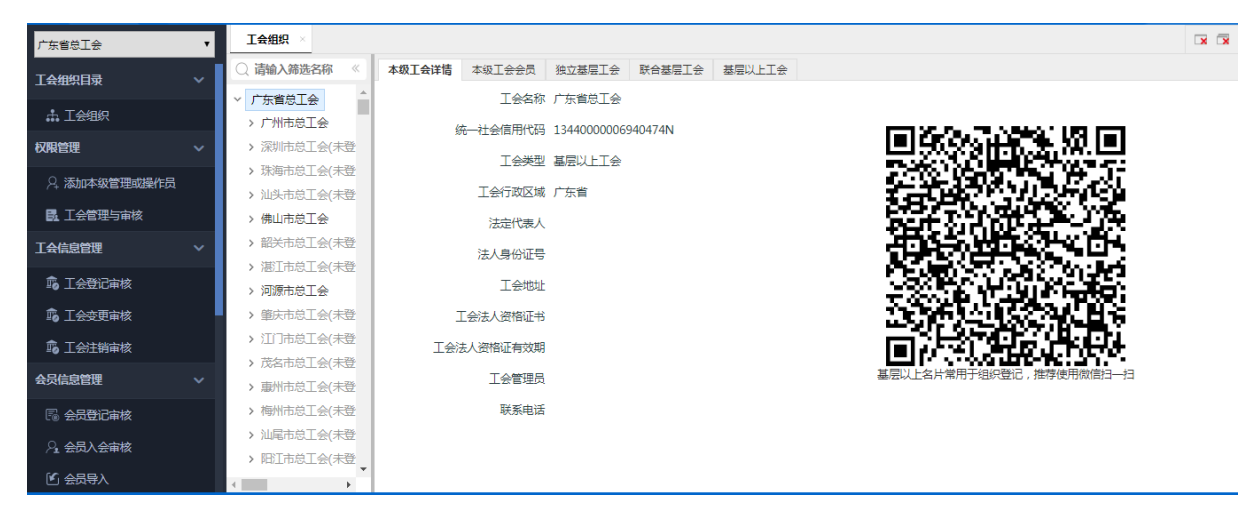

基层工会显示【本级工会详情】,【本级工会会员】,如下图。

| 🕕 广东工会会员     | 实名  | 制服务平台       |           |          |          |          |          |            | 🚨 陈焕民 | C 刷新 | → 退出登录 |
|--------------|-----|-------------|-----------|----------|----------|----------|----------|------------|-------|------|--------|
| 广东省总工会       | T   | 工会组织 ×      |           |          |          |          |          |            |       |      |        |
| 工会组织目录       | ~   | ○ 请输入筛选名称 《 | 本级工会详情    | 本级工会会员   |          |          |          |            |       |      |        |
| • TAMO       |     | 太平洋安泰人寿保持   | 关键字: 请输入  | 、姓名或移动电话 | 性别: 全部 ▼ | ◎已登记 ◎未費 | 56       |            |       |      | 查询     |
|              |     | 太平人寿保险有限公   | 操作        | E        | 姓名       |          | 性别       |            | 移动电话  |      |        |
| 权限管理         | ~   | 太平财产保险有限公   |           |          |          |          |          |            |       |      |        |
| ♀ 添加本级管理或操作员 |     | 台湾民主自治同盟」   |           |          |          |          |          |            |       |      |        |
| 🛃 工会管理与审核    |     | 苏州热工研究院有附   |           |          |          |          |          |            |       |      |        |
| 工会信息管理       | ~   | 深圳粤运投资发展有   |           |          |          |          |          |            |       |      |        |
|              |     | 深圳市广垦六联实业   |           |          |          |          |          |            |       |      |        |
|              |     | 深圳华深集团有限公   |           |          |          |          |          |            |       |      |        |
| ո 工会变更审核     | - 1 | 深圳航空食品有限公   |           |          |          |          |          |            |       |      |        |
| 🗊 工会注销审核     |     | 上海浦东发展银行厂   |           |          |          |          |          |            |       |      |        |
| 会局信息管理       |     | 三联集团有限公司]   |           |          |          |          |          |            |       |      |        |
| AAAAAA       |     | 三井住友银行 ( 中国 |           |          |          |          |          |            |       |      |        |
| 🗟 会员登记审核     |     | 人保汽车保险销售制   |           |          |          |          |          |            |       |      |        |
| ♀ 会员入会审核     |     | 清远市公路事务中心   |           |          |          |          |          |            |       |      |        |
| ▲ 会员导入       |     | 清远市公路勘察规划   | 共0条 第1/1页 | 首页 上页    | 下页 尾页 \$ | 到第 1 页   | GO 每页 10 | <b>▼</b> 条 |       |      |        |
|              |     |             |           |          | 当前管理的工会  | 广东省总工会   |          |            |       |      |        |

### 3.1.1 本级工会

基层工会使用粤工惠 app 或浏览器扫一扫工会组织提供专属二维码,进入 app 会员申请页面或浏览器下载粤工惠 app 及跳转粤工惠 app 页面

非基层工会使用微信扫一扫上级工会组织的专属二维码可进入粤工惠小程序进行工会组织登记。

| 🛞 广东工会会员                              | 实名           | 制服务平台         |        |           |                                                                                                    |                                                       | 🔒 陈焕民                                     | C 刷新   | → 退出登录 |
|---------------------------------------|--------------|---------------|--------|-----------|----------------------------------------------------------------------------------------------------|-------------------------------------------------------|-------------------------------------------|--------|--------|
| 广东省总工会                                | ۲            | 工会组织 ×        |        |           |                                                                                                    |                                                       |                                           |        | ××     |
| 「一一一」                                 |              | ○ 请输入筛选名称 《   | 本级工会详情 | 本级工会会员    |                                                                                                    |                                                       |                                           |        |        |
| TAHADA                                | Ť.           | > 中国移动通信集团] 🔺 |        | 工会名称      | 广东省总工会测试工会委员会                                                                                                    |                                                       |                                           |        |        |
| 中 工会组织                                |              | 平安银行股份有限公     | 6      | 1. 计公信用分型 | 814400000000000000                                                                                                    |                                                       |                                           |        |        |
| 权限管理                                  | ~            | 广东省总工会机关]     | \$     |           | 814400000000000000                                                                                                    | _                                                     |                                           |        |        |
| · · · · · · · · · · · · · · · · · · · |              | 广东省直属机关工2     |        | 工会类型      | 基层工会                                                                                                    |                                                       | 通知の合語に                                    |        |        |
| 2. 添加本级管理或操作员                         |              | 广州福龙实业有限/     |        | 工会行政区域    | 广东省                                                                                                    | 23<br>23                                              | 建铝硅酸盐                                     | 6.192  |        |
| 13. 工会管理与审核                           |              | 广东省总工会测试      |        | 法定代表人     | 测试                                                                                                    |                                                       |                                           | S-AL   |        |
| 丁会信息管理                                | $\checkmark$ | 广州市总工会测试】     |        |           |                                                                                                    |                                                       | 94 - 15 <i>2</i> - 16 -                   | 18 P.  |        |
|                                       |              | 珠江影业传媒股份有     |        | 法人身份证亏    |                                                                                                    | 이 <u>이 아</u> 주 아이 아이 아이 아이 아이 아이 아이 아이 아이 아이 아이 아이 아이 | 2-4-1-6-1-1-1-1-1-1-1-1-1-1-1-1-1-1-1-1-1 | SULA.  |        |
| 10 工会登记审核                             |              | 珠江水产研究所工业     |        | 工会地址      | 广东省广州市东园横路5号                                                                                                    |                                                       |                                           | 经税     |        |
| 🗊 工会变更审核                              |              | 朱江人寿保险股份有     |        |           |                                                                                                    |                                                       |                                           | 12-7.  |        |
| ▲ 工会注档会校                              |              | 朱江人寿保险股份有     | 3      | [会法人资格证书  |                                                                                                    |                                                       | 14 - 12 - X                               | SE 25. |        |
|                                       |              | 珠江电影集团有限公     |        |           | 1         2         2         2         2         2         2         2         2         2         2         2         2         2         2         2         2         2         2         2         2         2         2         2         2         2         2         2         2         2         2         2         2         2         2         2         2         2         2         2         2         2         2         2         2         2         2         2         2         2         2         2         2         2         2         2         2         2         2         2         2         2         2         2         2         2         2         2         2         2         2         2         2         2         2         2         2         2         2         2         2         2         2         2         2         2         2         2         2         2         2         2         2         2         2         2         2         2         2         2         2         2         2         2         2         2         2 |                                                       | 98 - AKS                                  | いたい    |        |
| 会员信息管理                                |              | 朱江电影集团有限2     |        | + 人次線正方が開 | 2010 05 10                                                                                                    |                                                       | 11. Sealar ? 5                            | SC     |        |
|                                       |              | 朱海航空有限公司」     | 170    |           | 2019-00-10                                                                                                    |                                                       | 推存使用導上關APP扫一                              | Ξ      |        |
|                                       |              | 仲恺农业工程学院」     |        | 工会管理员     | 陈仕其                                                                                                    |                                                       |                                           |        |        |
| >1 会员人会审核                             |              | 中远日邮汽车船运输     |        | 联系电话      | 13580428672                                                                                                    |                                                       |                                           |        |        |
| 🕑 会员导入                                |              | 中沅海运船员管理∔▼    |        |           |                                                                                                    |                                                       |                                           |        |        |
|                                       |              |               |        |           | 当前管理的工会:广东省总工会                                                                                                    |                                                       |                                           |        |        |

### 3.1.2 本级工会会员

点击【<mark>本级工会会员</mark>】获取当前管理的工会的工会会员列表,点击【明细】获取会员个人详细信息,如下图。

| 💮 广东工会会员实行    | 名制服务平台                                                   |                                  |               |                | 🚨 防旗民       |    |
|---------------|----------------------------------------------------------|----------------------------------|---------------|----------------|-------------|----|
| 广东省总工会        | 工会组织 ×                                                   |                                  |               |                |             |    |
| 工会组织目录 ~      | <ul> <li>○ 请输入筛选名称 《</li> <li>&gt; 中国移动通信集团 ▲</li> </ul> | 本级工会详情 本级工会会员<br>关键字: 请输入姓名或移动电话 | 性别: 全部 ▼ ●已登记 | ◎未登记           |             | 查询 |
| ☆ 工会组织        | 平安银行股份有限公                                                | 操作                               | 姓名            | 性别             | 移动电话        | _  |
| 权限管理・・・       | 广东省直属机关工会                                                |                                  | 陈仕其           | 男              | 185****8672 |    |
| ♀ 添加本级管理或操作员  | 广州福龙实业有限公                                                | Þ                                | 黄建安           | 男              | 155****7786 |    |
| III. 工会管理与审核  | 广东省总工会测试<br>广州市总工会测试]                                    | Þ                                | 程锦源           | 男              | 189****8180 |    |
| 工会信息管理 イ      | 珠江影业传媒股份者                                                | ₽                                | 李磊            | 男              | 189****5399 |    |
| 🕫 工会登记审核      | 珠江水产研究所工会                                                | Þ                                | 谢易银           | 男              | 159****9079 |    |
| 🔓 工会变更审核      | □ □ □ □ □ □ □ □ □ □ □ □ □ □ □ □ □ □ □                    | Þ                                | 沈寒英           | 女              | 150****5696 |    |
| п。 工会注销审核     | 珠江电影集团有限公                                                | Þ                                | 李林山           | 男              | 151****6389 |    |
| 会员信息管理・シンクション | 珠江电影集团有限公                                                | Þ                                | 冯俊颖           | 男              | 157****8395 |    |
| □ 会员登记审核      | 朱海航空有限公司」                                                | Þ                                | 陈超天           | 男              | 158****7011 |    |
| 2. 会员入会审核     | 中远日邮汽车船运输                                                | Þ                                | 刘志毫           | 男              | 135****4919 |    |
| 🕑 会员导入        | 中远海运船员管理≉▼                                               | 共82条 第1/9页 首页 上页                 | 下页 尾页 转到第 1   | 页 GO 每页 10 V 条 |             |    |
|               |                                                          |                                  | 当前管理的工会:广东省总工 | <u>ê</u>       |             |    |

| 🝈 亡东丁会会员家会                                    | Z制服条平台                                                   |                                           |                |                  | 및 陈峰民 | C·刷新 | □▲ 現出登录 |
|-----------------------------------------------|----------------------------------------------------------|-------------------------------------------|----------------|------------------|-------|------|---------|
|                                               | 工会组织 ×                                                   |                                           |                |                  |       |      |         |
| 工会组织目录 ~                                      | <ul> <li>○ 请输入筛选名称 《</li> <li>&gt; 中国移动通信集团 ▲</li> </ul> | 本级工会详情 本级工会会员                             |                |                  |       |      | \$ 'ED  |
| ♣ 工会组织                                        | 平安银行股份有限公                                                | 会局信白                                      |                |                  |       |      | 2 19191 |
| 权限管理 ~                                        | 广东省总工会机关]                                                | 基本信息                                      |                |                  |       |      |         |
| ○. 添加本级管理或操作员                                 | 广东省直属机关工 <u>%</u><br>广州福龙实业有限/                           | 姓名                                        | 陈仕其性别          | 男                |       |      |         |
| 13. 工会管理与审核                                   | 广东省总工会测试                                                 | 有效证件类型                                    | 身份证证件号码        | 441521******0033 |       |      |         |
| 工会信息管理                                        | 广州市总工会测试]                                                | 年龄                                        | 32 籍贯          |                  |       |      |         |
| □                                             | 珠江影业传媒股份*<br>珠江水产研究所工 <sub>2</sub>                       | 家庭住址                                      | 联系电话           | 185****8672      |       |      |         |
| □□ <u>□ □ □ □ □ □ □ □</u> □ □ □ □ □ □ □ □ □ □ | 珠江人寿保险股份有                                                | 其他联系方式                                    | 户籍所在地          |                  |       |      |         |
|                                               | 珠江人寿保险股份有                                                | ,学历及学位——————————————————————————————————— |                |                  |       |      |         |
| 会员信息管理                                        | 珠江电影集团有限公 珠江电影集团有限公                                      | 学历                                        |                | 所学专业类型           |       |      |         |
|                                               | 珠海航空有限公司]                                                | ·政治面貌及党籍情况                                |                |                  |       |      |         |
|                                               | 仲恺农业工程学院]                                                | 100 DEL                                   |                |                  |       |      |         |
|                                               | 中近口即八年的四朝<br>中沅海运船员管理4                                   | 单位信息                                      |                |                  |       |      |         |
|                                               | ∢ ▶                                                      | - CHINGBAR                                | 当前管理的工会:广东省总工会 |                  |       |      |         |

# 【独立基层工会】【联合基层工会】【非基层工会】

分别显示当前工会下的独立基层工会,联合基层工会,非基层工会

# 【排序】

对当前工会的下级工会排列顺序进行修改

| 💮 广东工会会员                  | 实名 | 制服务平台                                                                                     |                                  |                                                              |            |     |      | 🔒 陈焕民 |    | ▶退出登录 |
|---------------------------|----|-------------------------------------------------------------------------------------------|----------------------------------|--------------------------------------------------------------|------------|-----|------|-------|----|-------|
| 广东省总工会                    | Ŧ  | 工会组织 ×                                                                                    | r                                |                                                              |            |     |      |       |    |       |
| 工会组织目录                    | ~  | <ul> <li>○ 请输入筛选名称 《</li> <li>&gt; 题秀区尽上会(末▲</li> </ul>                                   | 本级工会详情 本级工会会员<br>关键字查询: 请输入下级工会名 | 独立基层工会         社会基层工会           秋、法人名称、联系电话                  | 基层以上工会     |     |      |       |    | 查询 计序 |
| ♣ 工会组织<br>权限管理            | ~  | <ul> <li>&gt; <u>蒸湾区息工会(未</u>)</li> <li>&gt; 海珠区息工会(未)</li> <li>&gt; 天河区息工会(未)</li> </ul> | 中经汇通有                            | ▶级工会名称<br>限责任公司工会委员会                                         | 法          | 人名称 | 联系电话 | 工会所在第 | ≣⊠ | 工会地址  |
| A 添加本级管理或操作员<br>员 工会管理与审核 |    | <ul> <li>&gt; 白云区总工会(未</li> <li>ごか州市黄埔区总</li> </ul>                                       | 中经汇通电子                           | 商务有限公司工会委员会                                                  |            |     |      |       |    |       |
| 工会信息管理                    | ~  | > 广州市黄埔区 > 广州市黄埔区                                                                         | 政协广州市黄坤                          | 枢委员会机关工会委员会                                                  |            |     |      |       |    |       |
| 章 工会登记审核<br>章 工会变更审核      |    | <ul> <li>&gt; 广州市黄埔区</li> <li>&gt; 广州市黄埔区</li> <li>&gt; 广州市黄埔区</li> </ul>                 | 通用磨坊食品(南京);<br>思瑞克斯(广州           | 有限公司广州分公司工会委员会<br>)电器有限公司工会委员会                               |            |     |      |       |    |       |
| 10 工会注销审核                 |    | > 广州市黄埔区                                                                                  | 深圳南方中集集装箱服                       | 务有限公司广州分公司工会委员会                                              |            |     |      |       |    |       |
| 会员信息管理<br>                |    | > 广州市黄埔区                                                                                  | 七喜控度股                            | 16月11日19日1日19日日日<br>( 广州 ) 有限公司工会委员会                         |            |     |      |       |    |       |
| 2. 会员入会审核                 |    | > / 州市黄埔区                                                                                 | 广州紫江包                            | 装有限公司工会委员会                                                   |            |     |      |       |    |       |
| 人得员会 🕑                    |    | > 厂州市黄埔区▼                                                                                 | 共275条 第1/28页 首页 上西               | 下页         尾页         转到第         1           当前管理的工会:广东省总工会 | 页 GO 每页 10 | ▼ 条 |      |       |    |       |

选择需要进行排序操作的工会,然后,选择右边操作下的按钮,分别有:移至最前、 向上移动、向下移动、移至最后。

| 🛞 广东工会会员实名                             | 制服务平台                                                                                                    | 💄 陈焕民 |          | ▶退出登录 |
|----------------------------------------|----------------------------------------------------------------------------------------------------|-------|----------|-------|
| 广东省总工会 ▼                               |                                                                                                    |       |          |       |
| 工会组织目录 ~                               | ○ 请输入筛选名称 《     本级工会学情 本级工会会员 独立基层工会 联合基层工会 基层以上工会       > 認方以尽し会(示 ↓ 由中                                                                                                    |       | 1        |       |
| ♣ 工会组织                                 | > 嘉湾区总工会(末                                                                                                    |       |          |       |
| 权限管理 ~                                 |                                                                                                    |       | 操作       |       |
| 2. 添加本级管理或操作员                          | <ul> <li>&gt; 入和品名工業者</li> <li>&gt; 白云区息工会未</li> <li>ア州市黄埔区台湖街道島工会</li> <li>ア州市黄埔区台湖街道島工会</li> </ul>                                                                                                    |       |          |       |
| 10000000000000000000000000000000000000 | ✓ 广州市黄埔区6<br>广州市黄埔区76<br>广州市黄埔区76                                                                                                    |       | 移至最前     |       |
| 工会信息管理 イ                               | >) / //////////////////////////////////                                                                                                    |       | 向上移动     |       |
| 🗊 工会登记审核                               | ケ州市黄埔区     ケ州市黄埔区     ケ州市黄埔区     ケ州市黄埔区     ケ州市黄埔区     ケリ     ホラ     ホーズ     ホーズ |       | -T%-     |       |
| 15 工会变更审核                              | > 广州市黄埔区 广州市黄埔区大沙街道总工会 广州开黄埔区大沙街道总工会委员会                                                                                                    |       | PI 14630 |       |
| 10 工会注销审核                              | <ul> <li>广州开发区长岭居总工会</li> <li>广州市黄埔区城市管理系统工会委员会</li> </ul>                                                                                                    | - I   | 移至最后     |       |
| 会员信息管理・シーン                             | <ul> <li></li></ul>                                                                                                    | 向上    | (下)移动 1  | •     |
| 局 会员登记审核                               | <ul> <li>&gt; 广州市黄埔区</li> <li>← 州市黄埔区 円和/「預加/3項処区之上会</li> <li>&gt; 广州市黄埔区 戸川辺原工会委员会</li> </ul>                                                                                                    |       |          |       |
| 2. 会员入会审核                              | > 广州市黄埔区                                                                                                    |       |          |       |
| 🕑 会员导入                                 | > 广州市黄埔区 ▼                                                                                                    |       |          |       |
|                                        | 当前管理的工会;广东省总工会                                                                                                    |       |          |       |

## 3.2 工会信息管理

#### 3.2.1 工会登记审核

点击【工会登记审核】获取申请成为当前管理工会下级工会的工会审核。

默认首先打开的是待审核页面,若无下级工会组织登记申请,则页面显示"暂无数 据"。

可通过点击【全部】、【**待**审核】、【审核不通过】、【审核通过】等选项查看对 应审核状态的工会组织登记情况。点击【全部】可查看全部状态下的工会组织登记申请 审核情况。

| 🕕 广东工会会员      | 实名  | 制服务平台               |       |              |            |       | 🔒 防族民 | €劑新 | G∙≇ | 出登录 |
|---------------|-----|---------------------|-------|--------------|------------|-------|-------|-----|-----|-----|
| 广东省总工会        | •   | 工会组织 × <b>工会登</b> 说 | a k と |              |            | -     |       |     |     | × × |
| 工会组织目录        | ~   | 关键字: 请输入工会名称        | 0:    | 全部 ◉待审核 ○审核不 | 通过 ◎审核通过   |       |       |     | 查询  |     |
| ♣ 工会组织        |     |                     | 工会名称  | ζ            | 申请时间       | 审核状态  | 暂无数据  |     |     |     |
| 权限管理          | ~   |                     |       |              |            |       |       |     |     |     |
| A. 添加本级管理或操作员 |     |                     |       |              |            |       |       |     |     |     |
| 13. 工会管理与审核   |     |                     |       |              |            |       |       |     |     |     |
| 工会信息管理        | ~   |                     |       |              |            |       |       |     |     |     |
| ந 工会登记审核      |     |                     |       |              |            |       |       |     |     |     |
| 100 工会变更审核    | - 1 |                     |       |              |            |       |       |     |     |     |
| 10 工会注销审核     |     |                     |       |              |            |       |       |     |     |     |
| 会员信息管理        |     |                     |       |              |            |       |       |     |     |     |
| 🗟 会员登记审核      |     |                     |       |              |            |       |       |     |     |     |
| 2. 会员入会审核     |     |                     |       |              |            |       |       |     |     |     |
| 12 会员导入       |     | 共0条 第1/1页 首页 .      | L页 下页 | 瓦 「尾页 转到第 1  | 页 GO 每页 10 | ▼ 条   |       |     |     |     |
|               |     |                     |       |              | 当前管理的工会:)  | 东省总工会 |       |     |     |     |

#### 3.2.2 工会变更审核

点击【工会变更审核】获取当前申请进行工会组织信息变更的审核界面。

默认首先打开的是待审核页面,若无下级工会组织登记申请,则页面显示"暂无数 据"。

可通过点击【全部】、【待审核】、【审核不通过】、【审核通过】等选项查看各 状态的工会组织登记情况。点击【全部】可查看全部状态下的工会组织登记申请审核情 况。

| 🛞 广东工会会员      | 实名 | 制服务平台     |        |        |         |        |         |      |     |  | 皇陈   | 換民 | G∙∄ | 出登录 |
|---------------|----|-----------|--------|--------|---------|--------|---------|------|-----|--|------|----|-----|-----|
| 广东省总工会        | ۲  | 工会组织 ×    | 工会登记审核 | 」「日安安」 | 軍務 ×    |        |         |      |     |  |      |    |     | ××  |
| 工会组织目录        | ~  | 工会名称: 请输  | 认工会名称  | ◎全部 @  | )待审核 () | )审核不通过 | 寸 ◎审核通过 |      |     |  |      |    | 查询  |     |
| ♣ 工会组织        |    |           | I      | 会名称    |         |        | 申请时间    | 审    | 核状态 |  | 暂无数据 |    |     |     |
| 权限管理          | ~  |           |        |        |         |        |         |      |     |  |      |    |     |     |
| A. 添加本级管理或操作员 |    |           |        |        |         |        |         |      |     |  |      |    |     |     |
| 🛃 工会管理与审核     |    |           |        |        |         |        |         |      |     |  |      |    |     |     |
| 工会信息管理        | ~  |           |        |        |         |        |         |      |     |  |      |    |     |     |
| 15 工会登记审核     |    |           |        |        |         |        |         |      |     |  |      |    |     |     |
| 🗊 工会变更审核      |    |           |        |        |         |        |         |      |     |  |      |    |     |     |
| 100 工会注销审核    |    |           |        |        |         |        |         |      |     |  |      |    |     |     |
| 会员信息管理        |    |           |        |        |         |        |         |      |     |  |      |    |     |     |
| 🗟 会员登记审核      |    |           |        |        |         |        |         |      |     |  |      |    |     |     |
| 2. 会员入会审核     |    |           |        |        |         |        |         |      |     |  |      |    |     |     |
| 12 会员导入       |    | 共0条 第1/1页 | 前人上页   | 下页  尾页 | 转到第     | 1页     | GO 每页 1 | D V  | 条   |  |      |    |     |     |
|               |    |           |        |        |         | 当前     | 前管理的工会: | 广东省总 | Iz  |  |      |    |     |     |

#### 3.2.3 工会注销审核

点击【工会注销审核】获取当前申请进行工会组织注销的审核界面。

默认首先打开的是待审核页面,若无下级工会组织登记申请,则页面显示"暂无数 据"。

可通过点击【全部】、【待审核】、【审核不通过】、【审核通过】等选项查看各 状态的工会组织登记情况。点击【全部】可查看全部状态下的工会组织登记申请审核情 况。

| 🛞 广东工会会员                               | 员实名 | 制服务平台     |        |         |        |       |      |       |      |     | 💄 陈焕民 | C | ₽ | i  | st. |
|----------------------------------------|-----|-----------|--------|---------|--------|-------|------|-------|------|-----|-------|---|---|----|-----|
| 广东省总工会                                 | •   | 工会变更审核    | × 工会注销 | 审核 ×    |        |       |      |       |      |     |       |   |   |    | ××  |
| 工会组织目录                                 | ~   | 关键字:请输之   | 「会名称   | 0:      | 全部 ⑧待审 | ■核 ◎审 | 核不通过 | : ○审核 | 近画过  | 1   |       |   |   | 查询 |     |
| ☆ 工会组织                                 |     |           | 工会     | 名称      |        |       | 申请明  | 时间    | 审核状态 |     | 暂无数据  |   |   |    |     |
| 权限管理                                   | ~   |           |        |         |        |       |      |       |      |     |       |   |   |    |     |
| 🖓 添加本級管理或操作员                           |     |           |        |         |        |       |      |       |      |     |       |   |   |    |     |
| 10000000000000000000000000000000000000 |     |           |        |         |        |       |      |       |      |     |       |   |   |    |     |
| 工会信息管理                                 | ~   |           |        |         |        |       |      |       |      |     |       |   |   |    |     |
| 16 工会登记审核                              |     |           |        |         |        |       |      |       |      |     |       |   |   |    |     |
| 🕫 工会变更审核                               |     |           |        |         |        |       |      |       |      |     |       |   |   |    |     |
| 🕫 工会注销审核                               |     |           |        |         |        |       |      |       |      |     |       |   |   |    |     |
| 会员信息管理                                 |     |           |        |         |        |       |      |       |      |     |       |   |   |    |     |
| 🗟 会员登记审核                               |     |           |        |         |        |       |      |       |      |     |       |   |   |    |     |
| ♀ 会员入会审核                               |     | 共0条 第1/1页 | 首页 上页  | i<br>下页 | 尾页     | 转到第   | 1页   | GO 年  | 页 10 | ▼ 祭 |       |   |   |    |     |
|                                        |     | -         |        |         |        | 当前管   | 理的工会 | :广东省  | \$I£ |     |       |   |   |    |     |

## 3.3 会员信息管理

### 3.3.1 会员登记审核及会员入会审核

点击【会员登记审核】、【会员入会审核】获取申请成为当前工会会员的审核列表。 通过点击左侧列表切换查看的会员审核信息。

注:

【会员登记审核】指不是工会会员身份进行实名制登记并申请成为会员并申请入 会;

【会员入会审核】指线下已经入会,已经是会员身份的会员,在线上进行实名制登记。 ● 「在工会员家名制服务平台

| 🍈 广东工会会员实行         | 名制服务半台                                        | 🛁 陈焕民  | C的到 | →退出登录 |  |  |  |  |  |  |  |
|--------------------|-----------------------------------------------|--------|-----|-------|--|--|--|--|--|--|--|
| 广东省总工会 ▼           | 工会组织 × 工会登记审核 × 会员登记审核 ×                      |        |     | ××    |  |  |  |  |  |  |  |
| 八· ANNA-WEI王NSHIFD | 关键字: 请输入用户姓名 申请类型: 全部 ▼ ◎全部 ◎倚审核 ◎审核不通过 ◎审核通过 |        |     | 查询    |  |  |  |  |  |  |  |
| 13. 工会管理与审核        | 姓名 移动电话 单位名称 申请关型 申请时间 审核状态                   | ** *** |     |       |  |  |  |  |  |  |  |
| 工会信息管理・シ           |                                               | 晢尢釵据   |     |       |  |  |  |  |  |  |  |
| 193 工会登记审核         |                                               |        |     |       |  |  |  |  |  |  |  |
| 🛱 工会变更审核           |                                               |        |     |       |  |  |  |  |  |  |  |
| ந 工会注销审核           |                                               |        |     |       |  |  |  |  |  |  |  |
| 会员信息管理・ジンクション      |                                               |        |     |       |  |  |  |  |  |  |  |
| 🗟 会员登记审核           |                                               |        |     |       |  |  |  |  |  |  |  |
| ♀ 会员入会审核           |                                               |        |     |       |  |  |  |  |  |  |  |
| 🕑 会员导入             |                                               |        |     |       |  |  |  |  |  |  |  |
| 1 会员移除             |                                               |        |     |       |  |  |  |  |  |  |  |
| 资讯管理 ~             |                                               |        |     |       |  |  |  |  |  |  |  |
| 🖬 资讯管理             |                                               |        |     |       |  |  |  |  |  |  |  |
|                    |                                               |        |     |       |  |  |  |  |  |  |  |
|                    | 当時問題に会:广东省自己会                                 |        |     |       |  |  |  |  |  |  |  |

### 3.3.2 会员导入

点击【点击下载】按钮下载一个 Excel 模板,将要导入的会员信息按照模板的格式 填正确填写到 Excel 文件中。

| ① 广东工会会员实名制服务平台                              | 🔒 陈焕民 | C 刷新 | ▶遇出登录   |
|----------------------------------------------|-------|------|---------|
| 广东省总工会 ▼ 工会組织 × 工会登记审核 × 会员登记审核 × 会员登记审核 ×   |       |      |         |
| 六· 你则华敏昌理场就FD                                |       |      | ■提交 ■校验 |
| L 工会管理与审核 Excel模板下载 L 点击下载                   |       |      |         |
| 工会信息管理    上传Excel文件 II 添加Excel(请使用当前页面下载的撮称) |       |      |         |
| 19. 工会登记审核                                   |       |      |         |
| 章。 王会变更审核                                    |       |      |         |
| IIG 工会注销审核                                   |       |      |         |
| 会员信息管理 イ                                     |       |      |         |
| 局 会员登记审核                                     |       |      |         |
| A. 会员入会审核                                    |       |      |         |
|                                              |       |      |         |
| 前 会员移称                                       |       |      |         |
| 资讯管理 ~                                       |       |      |         |
|                                              |       |      |         |
| □ /2011-1+/4 当前管理的工会:广东省总工会                  |       |      |         |

收集好工会组织会员信息,并正确按照格式填写在 Excel 表格中,点击【选择文件】, 上传 Excel 表格到系统中

点击【校验】,可由系统检验 Excel 表格是否有错误,若有错误,系统提示错误。 点击【提交】,提交 Excel 表格到系统中,若有错误,则系统提示详细错误信息; 若无,则会员数据成功存放到系统中。

| 🛞 广东工会会员      | 实名制                  | 服务平台                                                                          | 👱 陈焕民 | C | B    | 0 ×  |  |  |  |
|---------------|----------------------|-------------------------------------------------------------------------------|-------|---|------|------|--|--|--|
| 广东省总工会测试工会委员会 | •                    | 资讯管理 × 活动管理 × 会员导入 ×                                                          |       |   |      | XX   |  |  |  |
| 16 工会注销审核     |                      |                                                                               |       |   | ▶ □提 | 交员校验 |  |  |  |
| 会员信息管理        | ~                    |                                                                               |       |   |      | Ĩ    |  |  |  |
| Rail 会员登记审核   |                      | 上传Excel文件 上传Excel文件 「「法律文件」 日收集好上会会员信息表低Aisx 「編 manata 「添加Excel(请使用当前页面下数的模板) |       |   |      |      |  |  |  |
| 2 会员入会审核      |                      |                                                                               |       |   |      |      |  |  |  |
| 🗹 会员导入        |                      |                                                                               |       |   |      |      |  |  |  |
| 前 会员移除        |                      |                                                                               |       |   |      |      |  |  |  |
| 资讯管理          | ~                    |                                                                               |       |   |      |      |  |  |  |
| 🖬 资讯管理        |                      |                                                                               |       |   |      |      |  |  |  |
| 🖬 资讯审核        |                      |                                                                               |       |   |      |      |  |  |  |
| 活动管理          | ~                    |                                                                               |       |   |      |      |  |  |  |
| 🛱 活动管理        |                      |                                                                               |       |   |      |      |  |  |  |
| 武功审核          |                      |                                                                               |       |   |      |      |  |  |  |
| 🛱 活动成员报名审核    |                      |                                                                               |       |   |      |      |  |  |  |
|               | 当前管理的工会;广东省总工会表达工会表达 |                                                                               |       |   |      |      |  |  |  |

### 3.3.3 会员移除

点击【会员移除】按钮显示会员信息及输入会员关键字查询精准查询会员。

| 💮 广东工会会员实       | 名制服务平台          |              |                  |      | 💄 陈焕民 | С | ₽  | i  | and a |
|-----------------|-----------------|--------------|------------------|------|-------|---|----|----|-------|
| 广东省总工会          | 工会变更审核 × 工会注销审核 | 2 × 会员入会审核 × | 会员导入 × 会员移除 ×    |      |       |   |    |    | × ×   |
| 工会信息管理 ~        | 关键字: 请输入姓名或移动电话 | 性别: 全部 ▼     |                  |      |       |   |    | 查询 |       |
| <b>応</b> 工会登记审核 | 姓名              | 性别           |                  | 移动电话 |       |   | 操作 | F  |       |
| 📫 工会变更审核        |                 |              |                  |      |       |   |    |    |       |
| 13 工会注销审核       |                 |              |                  |      |       |   |    |    |       |
| 会员信息管理 ~        |                 |              |                  |      |       |   |    |    |       |
| 🕞 会员登记审核        |                 |              |                  |      |       |   |    |    |       |
| ♀ 会员入会审核        |                 |              |                  |      |       |   |    |    |       |
| 🕑 会员导入          |                 |              |                  |      |       |   |    |    |       |
| 前 会员移除          |                 |              |                  |      |       |   |    |    |       |
| 资讯管理 ~          |                 |              |                  |      |       |   |    |    |       |
| 🖬 资讯管理          |                 |              |                  |      |       |   |    |    |       |
| 🔓 资讯审核          | 共0条 第1/1页 首页 上页 | 下页 尾页 转到第    | 1 页 GO 每页 10 • 条 |      |       |   |    |    |       |
| 当前皆理的工会:广东省总工会  |                 |              |                  |      |       |   |    |    |       |

点击【确定】将改会员移出公会后,用户不再是改公会会员,但用户仍然是会员身 份。会员需要重新进行入会申请

| 🕕 广东工会会员实名      | 制服务平台             |                 |       |                  | 🔒 陈焕民 | C | B | i) ,* |  |  |  |
|-----------------|-------------------|-----------------|-------|------------------|-------|---|---|-------|--|--|--|
| 广东省总工会测试工会委员会 ▼ | 会员移除 × 会员导入 × 会   | 会员入会审核 × 会员登记审核 | ξ ×   |                  |       |   |   | x     |  |  |  |
| 💼 工会变更审核        | 会员信息              |                 |       |                  |       |   |   | ×     |  |  |  |
| ▲ T会注销审核        | 是否将该会员移出工会        |                 |       |                  |       |   |   | 确定    |  |  |  |
|                 | (会品信息             |                 |       |                  |       |   |   |       |  |  |  |
| 会员信息管理          | 基本信息              |                 |       |                  |       |   |   |       |  |  |  |
| 🕞 会员登记审核        | 姓名                | 张远志             | 性别    | 男                |       |   |   |       |  |  |  |
| ♀ 会员入会审核        | 有效证件类型            | 身份证             | 证件号码  | 452501******1216 |       |   |   |       |  |  |  |
| 🕑 会员导入          | 年龄                | 22              | 籍贯    |                  |       |   |   |       |  |  |  |
| 前 会员移除          | 家庭住址              |                 | 联系电话  | 183****2669      |       |   |   |       |  |  |  |
| 资讯管理 🗸 🗸        | 其他联系方式            |                 | 户籍所在地 |                  |       |   |   |       |  |  |  |
|                 | 学历及学位             |                 |       |                  |       |   |   |       |  |  |  |
| 25 登讯管理         | 学历                |                 |       | 所学专业类型           |       |   |   |       |  |  |  |
| 🖬 资讯审核          |                   |                 |       | ma carea         |       |   |   |       |  |  |  |
|                 | 政治面貌及党籍情况         |                 |       |                  |       |   |   |       |  |  |  |
| 活动管理            | 政治面貌              |                 |       |                  |       |   |   |       |  |  |  |
|                 | 当前管理的工会:广东有总工会表示会 |                 |       |                  |       |   |   |       |  |  |  |

# 4 资讯管理

## 4.1 资讯管理

### 4.1.1 采编资讯

在采编资讯之前,首先需要登陆,并且拥有资讯操作员权限。 操作流程:

1.点击【资讯管理】的【添加】按钮

| 💮 广东工会会员实名      | 制服争  | 务平台        | 🎍 防線民 🔹 🔿                             | B   | 0 st   |
|-----------------|------|------------|---------------------------------------|-----|--------|
| 广东省总工会测试工会委员会 ▼ | 资讯   | 管理 ×       |                                       |     | ××     |
| 上本旧态后注          | 资讯列录 | ŧ          |                                       |     | 🔶 🗔 添加 |
| 応 工会登记审核        | 标题:  | 请输入标题      | 状态 所有 ▼ 分类:                           |     | 查询     |
| 🛱 工会变更审核        | 操作   | 状态         | 标题                                    | 采编  | 访问量    |
| □ 工会注销审核        | ₽    | 已发布        | 【以案说法】视频【视频】                          | 刘志室 | 1      |
| 会员信息管理 >        | ▶    | 待审         | 【维权服务】省总工会部署"不忘初心、牢记使命"主题教育工作         | 刘志室 |        |
| 🗟 会员登记审核        | ₽    | 已发布        | 【要闻】广州市总工会创新工会集体协商工作指导方式座谈会召开【头条】     | 邝松年 | 53     |
| ♀ 会员入会审核        | ₽    | 已发布        | 【维权服务】埃及公共事业工会代表团到省总交流                | 陈焕民 | 36     |
| 🕑 会员导入          | ₽    | 草稿-已发布     | 【健康园地】督总工会部署"不忘初心、牢记使命"主题教育工作         | 刘志鼋 | 23     |
| 前 会员移除          | ₽    | 已发布        | 【健康园地】光明日报:积极应对农民工迁移流动转型【头条】          | 刘志室 | 6      |
| 资讯管理 🗸 🗸        | ▶    | 已发布        | 【鍵康园地】湛江市总召开全市重点项目工会建设推进会整现场观摩交流会【头条】 | 刘志室 | 11     |
| 🖬 资讯管理          |      |            |                                       |     |        |
| 🖬 资讯审核          | 共7条  | 第1/1页 首页 」 | 页 下页 尾页 转到第 1 页 GO 每页 10 · 条          |     |        |

## 2.随后会进入编辑页面

| 🛞 广东工会会员实     | 名制服务平台                                                   | 💄 陈焕民 | C | ₿ | Û  | ×. |
|---------------|----------------------------------------------------------|-------|---|---|----|----|
| 广东省总工会测试工会委员会 | 资讯管理 ×                                                   |       |   |   |    | ×× |
| 工会信息管理・シンク    | 添加                                                       |       |   |   | \$ | 返回 |
| ո 工会登记审核      | 标题*                                                      |       |   |   |    |    |
| ո 工会变更审核      | 分类★ □头条                                                  |       |   |   |    |    |
| 15 工会注销审核     | 来源作者:防焼民                                                 |       |   |   |    |    |
| 会员信息管理 ッ      | 发布于20xx年x月xx日<br>作音频换民 来源 阅读184 视频<br>视频可以自行上传或者使用其他视频放射 |       |   |   |    |    |
| □ 会员登记审核      | 推荐大小700*400px 最多三张                                       |       |   |   |    |    |
| 2.会员入会审核      | 封面的封面的                                                   |       |   |   |    |    |
| 🕑 会员导入        | ッ (* X (2) (2) (2) (2) (2) (2) (2) (2) (2) (2)           |       |   |   |    |    |
| 1 会员移除        |                                                          |       |   |   |    |    |
| 资讯管理 ~        |                                                          |       |   |   |    |    |
| 🖬 资讯管理        |                                                          |       |   |   |    |    |
| 🖬 资讯审核        |                                                          |       |   |   |    |    |
| 活动管理 ~        |                                                          |       |   |   |    |    |
|               | 当時管理的工会:广东省总工会表试工会委员会                                    |       |   |   |    |    |

头条:选中 🔍 🔍 , 可以在 app 推荐栏中滚动显示(每一级最多显示两条)

|     |    | 点击添加 |
|-----|----|------|
|     |    | 封面图  |
| 封面: | 点击 |      |

,可以从内容中选择封面,也可以单独上传图片,最多

三张。

内容图片:如下图,可从内容、封面中选择插入,也可以单独上传插入

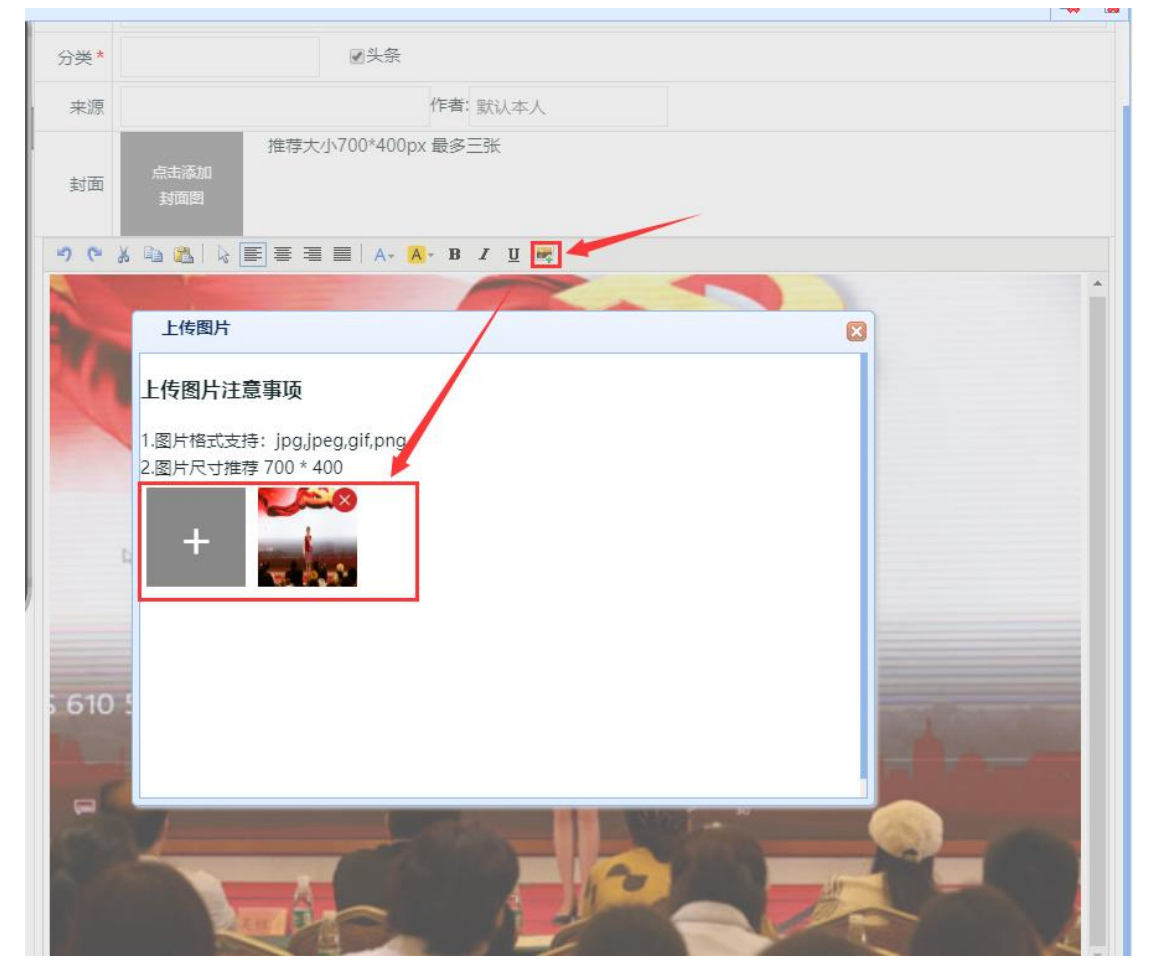

注意:标题和分类不能为空

3.资讯采编完,可进行以下操作

(1) 保存: 点击【保存】,可将该条资讯保存,下次继续编辑。

(2) 提交审核:点击【提交审核】,将提交到资讯审核上去,审核通过后就会发布。

(3) 返回:点击【返回】,该条资讯将不会被保存,下次需要重新编写。

|   | 资讯管理 ×                                                                                                    |                                  |                                                                                                    |
|---|----------------------------------------------------------------------------------------------------|----------------------------------|----------------------------------------------------------------------------------------------------|
| 作 | 8改                                                                                                    |                                  | 🖬 保存 😼 退空审核                                                                                                    |
|   | ·                                                                                                    | 标题*                              | 不忘初心,方得始终                                                                                                    |
|   | 通知公告                                                                                                    | 分类*                              | 通知公告 《头条                                                                                                    |
|   | 不忘初心 , 方得始终                                                                                                    | 来源                               | 腾讯网 作者: 王岩                                                                                                    |
| İ | 发布于:20xx年xx月xx日 作者:王岩<br>来源:勝讯风 阅读:184                                                                                                    | 封面                               | 推荐大小700*400px 最多三张<br>点击添加<br>封面图                                                                                                    |
| I | 近心精神,不忘初心,万得始终住当今<br>社会,有很多的具有底心精神的人,有                                                                                                    | 50                               | <u>× • × × = = = = A- A- B <i>X</i> ∪ ₩</u>                                                                                                    |
|   | 12 工作在生产一些的人、工作在科学前线<br>的人、工匠包括了很多职业,他们可以<br>有木匠,铁匠。还可以是科学家,比如<br>我国古代四大发明,它的出现推动了我<br>国古代社会的进步与发展,使人类迈向<br>一个新阶段。囊篷平一生致力于杂交水<br>稻的研究,经历了多重的努力,成功的<br>研究中学家会选举的内绍、空水水路的 | 匠心精神,<br>以有木匠,<br>交水稻的砌<br>力研究,从 | 不忘初心,方得始终在当今社会,有很多的具有匠心精神的人,有工作在生产一线的人,工作在科学前线的人。工匠包括了很多职业,他们可,铁匠,还可以是科学家,比如我国古代四大发明,它的出现推动了我国古代社会的进步与发展,使人类迈向一个新阶段,袁隆平一生致力于杂研究,经历了多重的努力,成功的研究出来多种类型的水箱,杂交水稻的成功,培育了为中国提供充分粮食的保障,直到现在,袁隆平依旧在努<br>从不懈怠。他们常常专心研究各种事情,为我们创造了许多的事物,这样长年的累积下撒大苏打,来,便有了我们如今一应俱全的尊福生活。 |

#### 4.1.2 资讯删除

资讯的删除,需要有资讯操作员权限。

资讯删除又分两种,一种是没发布过,这种情况可以直接删除,另一种情况是已经 审核通过的情况,这种情况下,删除咨询需要提交审核,审核通过之后才能将该资讯删 除。

操作流程:如下图,点击删除。

| 资讯列表 |          |                                       |     |     |  |  |  |
|------|----------|---------------------------------------|-----|-----|--|--|--|
| 标题:  | 请输入标题    | 状态 所有 ▼ 分类:                           |     | 查询  |  |  |  |
| 操作   | 状态       | 标题                                    | 采编  | 访问量 |  |  |  |
| ▶    | 待审       | 【通知公告】不忘初心,方得始终                       | 王岩  |     |  |  |  |
| ▶    | 删除待审-已发布 | 【要闻】匠心精神【头条】                          | 刘志室 | 0   |  |  |  |
| ▶    | 待审-已发布   | 【维权服务】广东省"时代新人说——我和祖国共成长"演讲大赛启动【头祭】   | 刘志室 | 2   |  |  |  |
| D E  | 修改       | 【通知公告】省总工会部署"不忘初心、牢记使命"主题教育工作【头条】     | 刘志室 | 1   |  |  |  |
| ► La | 日发布      | 【鍵康园地】光明日报:积极应对农民工迁移流动转型【头条】          | 刘志室 | 5   |  |  |  |
| ▶    | 已发布      | 【健康园地】湛江市总召开全市重点项目工会建设推进会暨现场观摩交流会【头条】 | 刘志室 | 7   |  |  |  |

#### 4.1.3 修改资讯

修改资讯需要有资讯操作员的权限。

注意:如果该条资讯提交审核,但没有审核通过,则会显示【修改】的按钮;假如 该条资讯已经审核通过,发布之后,点击修改,然后再点击【保存】,就会显示【继续 修改】的按钮。它们的作用是一致的,只是为了区分该条资讯有没有被发布过的情况。

| 资讯管  | 资讯管理 ×   |                                       |     |      |  |  |  |  |
|------|----------|---------------------------------------|-----|------|--|--|--|--|
| 资讯列录 | Ę        |                                       |     | 📪 添加 |  |  |  |  |
| 标题:  | 请输入标题    | 状态 所有 ▼ 分类:                           |     | 查询   |  |  |  |  |
| 操作   | 状态       | 标题                                    | 采编  | 访问量  |  |  |  |  |
| ₽    | 待审       | 【通知公告】不忘初心,方得始终                       | 王岩  |      |  |  |  |  |
| Þ    | 删除待审-已发布 | 【要闻】匠心精神【 <del>关条</del> 】             | 刘志鼋 | 0    |  |  |  |  |
| ₽    | 待审-已发布   | 【维权服务】广东省"时代新人说——我和祖国共成长"演讲大赛启动【头条】   | 刘志室 | 2    |  |  |  |  |
| Þ    | 修改       | 【通知公告】 貧怠工会部署 "不忘初心、牢记使命" 主题教育工作 【头祭】 | 刘志鼋 | 1    |  |  |  |  |
| Þ    | 已发布      | 【健康园地】光明日报:积极应对农民工迁移流动转型【头条】          | 刘志鼋 | 5    |  |  |  |  |
| Þ    | 已发布      | 【健康园地】湛江市总召开全市重点项目工会建设推进会暨现场观摩交流会【头条】 | 刘志室 | 7    |  |  |  |  |

操作流程:点击【修改】或【继续修改】按钮,进入到编辑页面。步骤与添加资讯 完全一致。

#### 4.1.4 取消修改

发布过的资讯,并且修改过了,如果希望取消修改后的状态,可以点击【取消修改】, 该咨询回到发布的那个状态。

| 资讯  | 资讯管理 ×                                |                                       |     |      |  |  |  |
|-----|---------------------------------------|---------------------------------------|-----|------|--|--|--|
| 资讯列 | 扆                                     |                                       |     | 📮 添加 |  |  |  |
| 标题  | 请输入标题                                 | 状态 所有 ▼ 分类:                           |     | 查询   |  |  |  |
| 操作  | 状态                                    | 标题                                    | 采编  | 访问量  |  |  |  |
| ₽   | 待审                                    | 【通知公告】不忘初心,方得始终                       | 王岩  |      |  |  |  |
| Þ   | ₩ 建续修改                                | 【要闻】匠心精神【头条】                          | 刘志室 | 0    |  |  |  |
| ₽   | ····································· | 【维权服务】广东省"时代新人说——我和祖国共成长"演讲大赛启动【头条】   | 刘志室 | 2    |  |  |  |
| ₽   | 30 割除<br>15.又仰                        | 【通知公告】省总工会部署"不忘初心、牢记使命"主题教育工作【头祭】     | 刘志室 | 1    |  |  |  |
| ₽   | 已发布                                   | 【健康园地】光明日报:积极应对农民工迁移流动转型【头条】          | 刘志室 | 5    |  |  |  |
| ₽   | 已发布                                   | 【健康园地】湛江市总召开全市重点项目工会建设推进会暨现场观摩交流会【头条】 | 刘志室 | 7    |  |  |  |

操作流程:如下图,点击怕【取消修改】按钮即可。

### 4.1.5 撤销提交

资讯提交审核或者提交删除时,可以撤回提交,撤销的资讯会回到草稿的状态。 操作流程:如下图,点击【<mark>撤销提交</mark>】按钮即可。

| 资讯智  | 资讯管理 × |                                                |  |  |  |  |  |
|------|--------|------------------------------------------------|--|--|--|--|--|
| 资讯列制 | 讯列表    |                                                |  |  |  |  |  |
| 标题:  | 请输入标题  | 状态 所有 ▼ 分类:                                    |  |  |  |  |  |
| 操作   | 状态     | 标题                                             |  |  |  |  |  |
| ₽    | 待审     | 【通知公告】不忘初心,方得始终                                |  |  |  |  |  |
| Þ    | 撤消提交   | 【要闻】匠心精神【头条】                                   |  |  |  |  |  |
| ₽    | 待审-已发布 | 【维权服务】广东省"时代新人说——我和祖国共成长"演讲大赛启动【头条】            |  |  |  |  |  |
| ₽    | 已发布    | 【通知公告】省总工会部署"不忘初心、牢记使命"主题教育工作【 <del>头条</del> 】 |  |  |  |  |  |
| ₽    | 已发布    | 【健康园地】光明日报:积极应对农民工迁移流动转型【头条】                   |  |  |  |  |  |

#### 4.1.6 送审

可将审核不通过并重修编辑修改后的咨询、草稿状态下的资讯进行送审。【送审】 意思是提交审核,审核通过,咨询才能发布。

操作流程:如下图,点击【送审】按钮即可。

| 资讯管 | × 聖書祝愛                                                               |                                       |     |     |  |  |  |  |
|-----|----------------------------------------------------------------------|---------------------------------------|-----|-----|--|--|--|--|
| 资讯列 | (現列表) こうしょう こうしょう こうしょう こうしょう 日本 日本 日本 日本 日本 日本 日本 日本 日本 日本 日本 日本 日本 |                                       |     |     |  |  |  |  |
| 标题: | 请输入标题                                                                | 状态 所有 🔻 分类:                           |     | 查询  |  |  |  |  |
| 操作  | 状态                                                                   | 标题                                    | 采编  | 访问量 |  |  |  |  |
| ₽   | 待审                                                                   | 【通知公告】不忘初心,方得始终                       | 王岩  |     |  |  |  |  |
| Þ   | 3 继续修改<br>■ 取当修改                                                     | 【要闻】匠心精神【头条】                          | 刘志室 | 0   |  |  |  |  |
|     | 2 - 501617968<br>送审                                                  | 【维权服务】广东省"时代新人说——我和祖国共成长"演讲大赛启动【头条】   | 刘志鼋 | 2   |  |  |  |  |
| Þ   | 副除<br>日次仲                                                            | 【通知公告】 省总工会部署"不忘初心、牢记使命"主题教育工作【头条】    | 刘志室 | 1   |  |  |  |  |
| ₽   | 已发布                                                                  | 【健康园地】光明日报:积极应对农民工迁移流动转型【头条】          | 刘志室 | 5   |  |  |  |  |
| ₽   | 已发布                                                                  | 【健康园地】湛江市总召开全市重点项目工会建设推进会暨现场观摩交流会【头条】 | 刘志室 | 7   |  |  |  |  |

## 4.2 资讯审核

资讯审核界面是针对提交的需要进行审核的咨询做出审核是否通过的界面,管理员 可对提交到本级审核的资讯做出审核审核通过或不通过的选项。

操作流程:

单条审核:对某条活动进行审核,点击【通过并发布】或者【发布不通过】即可。

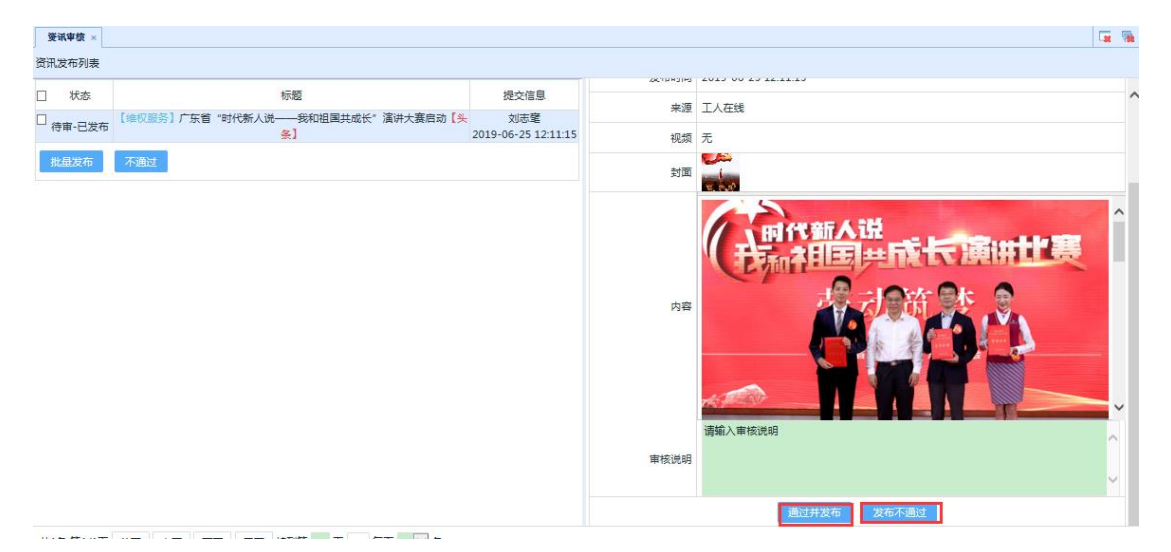

批量审核:选中需要审核的资讯,点击【<mark>批量发布</mark>】或者【<mark>不通过</mark>】即可。

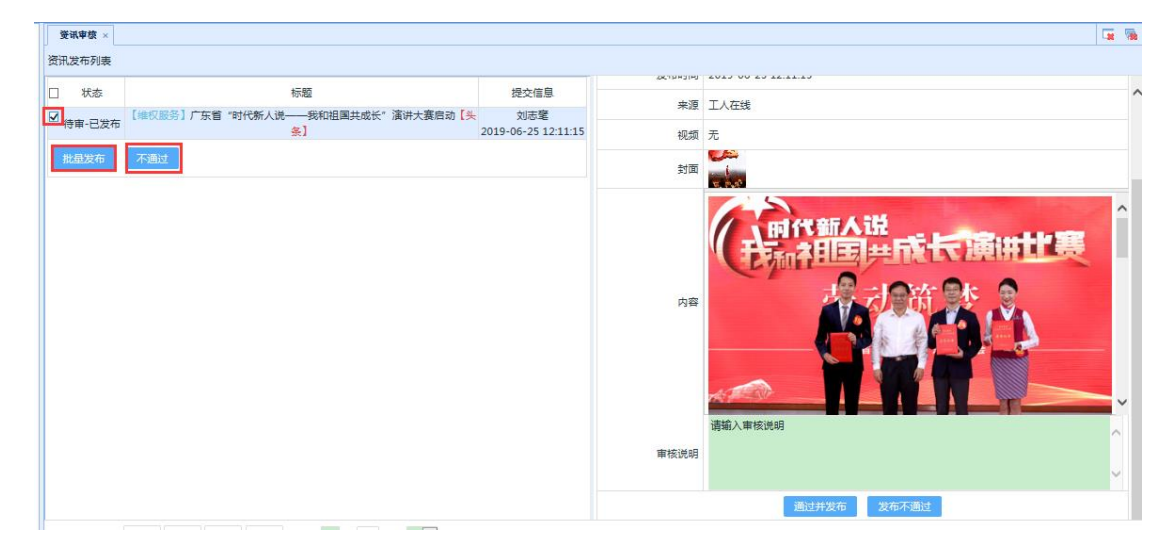

# 4.3 操作日志

## 点击【操作日志】进入操作日志列表,如下图

| 广东省总工会测试工会委员会                            | • 工会登记率统 × 操作日本 | x.2                            |       |        |                     |       |   |
|------------------------------------------|-----------------|--------------------------------|-------|--------|---------------------|-------|---|
| ▼ 工会组织目录                                 | 资讯发布历史列表        |                                |       |        |                     |       |   |
| く权限管理                                    | 标题:             |                                |       |        | 直询                  |       |   |
| ▲ 添加本級管理或操作员<br>● 工会管理与审核                | 1907P           | 标题                             | 作者    | 操作人名称  | 摄作时间                | 操作类型  |   |
| ✓ 工会信息管理<br>→ 工会登记率核                     | Þ 🗔 1948        | 第总工会部署"不忘初心、牢记使命"主题教育工作        | 彭新启   | 刘志辙    | 2019-06-25 11:10:04 | 提交审核  |   |
| ◆ 会员信息管理                                 | Þ               | 省总工会部署"不忘初心、牢记使命"主题数育工作        | 彭新启   | 刘志室    | 2019-06-25 10:40:12 | 提交审核  |   |
| 会員入会审核                                   | Þ               | 省总工会部署"不忘初心、牢记使命"主题教育工作        | 彭新启   | 广场和公理  | 2019-06-21 10:00:06 | 审核通过  |   |
| く資訊管理                                    | Þ               | 當总工会部署"不忘初心、牢记便命"主题款育工作        | 彭新启   | 广团投年   | 2019-06-21 09:59:08 | 提交审核  |   |
| 日 資讯管理                                   | Þ               | 備总工会部署"不忘初心、牢记使命"主题数育工作        | 對新启   | 广团松年   | 2019-06-21 09:57:25 | 提交审核  |   |
| く活动管理                                    | Þ               | 广州市总工会创新工会集体协商工作指导方式座谈会召开      | 7月8公年 | 广团松绅   | 2019-06-20 19:20:52 | 审核通过  |   |
| >活动管理<br>活动审核                            | Þ               | 广州市总工会创新工会集体协商工作指导方式座谈会召开      | 作時公年  | /134公年 | 2019-06-20 19:19:53 | 提交审核  |   |
| <ul> <li>地址管理</li> <li>小 地图数据</li> </ul> | Þ               | 首总工会部署"不忘初心、牢记使命"主题数育工作        | 彩新启   | 刘志骞    | 2019-06-20 19:00:01 | 审核不通过 | t |
| 二金所在地址                                   | Þ               | 當怠工会部署"不忘初心、牢记使命"主题数資工作        | 影新启   | 刘志鞏    | 2019-06-20 18:59:54 | 提交审核  |   |
|                                          | Þ               | 省总工会部署"不忘初心、牢记使命"主题数章工作        | 彭新启   | 植脉始    | 2019-06-20 16:34:37 | 审核通过  |   |
|                                          | 1100 M167 W2    |                                |       |        |                     |       |   |
|                                          | 并50% 第1/00 篇页 . | 王辺 下辺 周辺 神田田田 1 以 GO 電気 10 * 米 |       |        |                     |       | _ |

# 点击【明细】,查看该资讯的操作历史以及资讯的明细。

| 标题    | 省总工会部署"不忘初心、牢记使命"主题教育工作 | 6月6日上午,省总工会召开"不忘初心、牢记使命"主题教育工作会议,启动(省总工会党组关于开展"不                                                                                                    |
|-------|-------------------------|----------------------------------------------------------------------------------------------------|
| 操作人姓名 | 刘志鼋   作者: 彭新启           | 忘初心、年心使命"主眼教育实施方案》,部署主驗教育」作。省人大常委会副主任、省全上会党组书<br>记、主席目业升、省委主题教育第二巡回指导组组长黄学群出常会议并讲话。省总工会常务副主席李长<br>停士地会议                                                  |
| 来源    | 南方工报                    | RETIGIX X.                                                                                                    |
| 推荐    |                         | 会议传达了习近平总书记在"不忘初心、牢记使命"主题教育工作会议上的重要讲话精神及李希同志的讲话<br>精神。曾总工会副巡视员李和森对主题教育活动实施方案等文件起單情况、主要内容作了说明。                                                            |
| 封面    |                         | 吕业升:以高起点、高标准、高质量推进主题教育                                                                                                    |
| 发布时间  |                         | 日业升强调,全省工会党员干部要深刻认识主题教育的重大意义,把思想和行动统一到习近平总书记重                                                                                                    |
| 操作类型  | 提交审核                    | 要研始解釋机現在开采技動的看上来。要把很入学习宽阔习近半新时代中国得色社会主义思想作为根本任务,与学习习近平总书记关于工人阶级和工会工作的重要论述结合起来,切实做到往深里走。往心里<br>生,你可要上,进一股保守如正言要于"以如何吗"。对时期最合社会了"以如何会",对时代已经是十年半中          |
| 审核说明  |                         | E、在来生产,您 学生定为与700年末以间高心,为于告诉后日至主次的高心,为于学校成时久多入于<br>国梦的信心,增强"四个意识"、坚定"四个自信"、做到"两个维护",在政治立场,政治方向,政治原则,<br>政治道理上始终同以习近平同志为核心的使中央保持落度一致,确保习近乎新时代中国特色社会主义思  ▼ |

# 5 活动管理

# 5.1 活动管理

### 5.1.1 活动添加

在采编活动之前,首先需要登陆,并且拥有活动操作员权限。

操作流程:

1.点击【活动管理】的【添加活动】按钮

| 🛞 广东工会会员实行      | 名制服务        | F台         |                                                                       | 💄 陈焕民    | C  | G       | 0      | ř. |
|-----------------|-------------|------------|-----------------------------------------------------------------------|----------|----|---------|--------|----|
| 广东省总工会测试工会委员会 ▼ | 资讯管理        | E × 活动管理 × |                                                                       |          |    |         | ×      | ×  |
|                 | 主题:所有       | 有主题 ▼      |                                                                       |          |    | -       | 🔋 添加活动 | 动  |
| 会员信息管理・シ        | 分类:         |            | <b>标题</b> : 请输入标题                                                     | /        |    |         | 查询     |    |
| 🗟 会员登记审核        | 状念: 月<br>場作 | 所有 ▼       | 1785                                                                  | 坦々 / *   | ÷- | 유모      | ₩IB    | d  |
| ♀ 会员入会审核        | 1981 F      | 10054      | [讲座]快来申报!曾总今年将投500万元资助职工创投                                            | 18447.08 |    | Alderei | 512    | 1  |
| 🕑 会员导入          | Þ           | 已结束        | 【活动总名额99999】<br>【活动时间】2019-07-12 09:19~2019-07-12 09:19               |          | 0  | 成员      | 管理     |    |
| 前 会员移除          | Þ           | 已结束        | 【工乐园】首届广东省职工围棋大赛今日开赛【头条】<br>【活动总名额99999】                              |          | 3  | 成员      | 管理     |    |
| 资讯管理 🗸 🗸 🗸      |             |            | 【活动时间】2019-07-12 22:51~2019-07-25 22:51<br>【健康】从化区女职工"两瘤"筛查           |          |    |         | _      |    |
| 🖬 资讯管理          | Þ           | 草稿-已发布     | 【活动总名额99999】<br>【活动时间】2019-06-20 11:00~2019-06-20 11:00               |          | 0  | 成员      | 雪埋     |    |
| 🖬 资讯审核          | Þ           | 草稿-已发布     | [讲書] 广东省 "时代新人说──我和祖国共成长" 演讲大赛启动 [头条]<br>[活动说名额99999]<br>[活动说名额99999] |          | 1  | 成员      | 管理     |    |
| 活动管理 ~          |             |            | 【活动时间】2019-06-24 19:00-2019-06-26 19:00<br>【工乐园】深圳龙东社区职工亲子T恤涂鸡活动      |          |    |         | MCTH.  |    |
| e)活动管理          | Þ           | 已結果        | 【活动时间】2019-06-21 11:39~2019-06-21 11:43                               |          | 0  | bKon)   | 当理     |    |
| <b>邑</b> 活动审核   | Þ           | 已结束        | 【編料社】] 調子ウ大和思素了!<br>【活动检查数 9999.06.21 11:252019.06.21 11:30           |          | 0  | 成员      | 管理     |    |
| 品 活动成员报名审核      | 共12条 第      | 1/2页 首页 上页 | 下页 尾页 转到第 1 页 GO 每页 10 ▼ 条                                            |          |    |         |        |    |
|                 |             |            | 当前管理的工会:广东省总工会测试工会委员会                                                 |          |    |         |        |    |

2.随后会进入编辑页面

| 资讯管理 × 活动管理 | ×                                                                                 |      |
|-------------|-----------------------------------------------------------------------------------|------|
|             |                                                                                   | 🔰 返回 |
| 主题          | 默认主题 ▼                                                                            |      |
| 分类 <b>*</b> | 标题:*                                                                              |      |
| 名额          | 99999 头条: 🗉 报名需审批: 🗋 是否需要签到: 🗎                                                    |      |
| 举行时间*       | -<br>-<br>-<br>-<br>-<br>-<br>-<br>の<br>の<br>の<br>の<br>の<br>の<br>の<br>の<br>の<br>の |      |
| 报名时间*       | 2019-08-06 17:02                                                                  |      |
| 负责人*        | 电话:                                                                               |      |
| 地址          | 选择地址                                                                              |      |
|             |                                                                                   |      |
|             |                                                                                   |      |
| 内容*         |                                                                                   |      |
|             |                                                                                   |      |
|             |                                                                                   |      |
|             | 保存 提交审核                                                                           |      |

头条:选中 ☑头亲,可以在 app 推荐栏中滚动显示(每级最多显示两条)

| 封面:<br>地址;<br>点击                                | 点击<br>点击<br>先择:<br>【地址选择】                                                                                                    |      |
|-------------------------------------------------|----------------------------------------------------------------------------------------------------|------|
|                                                 |                                                                                                    | 2 返回 |
| 主题<br>分类*<br>名额<br>举行时间*<br>报名时间*<br>负责人*<br>地址 | 試入主题・         99999       失余:         股名需审批:       是否需要签到:         2019-08-06 17:02 〒       活动结束时间内 〒         电话:       指商問<br>推荐700*400px |      |
| 内容*                                             |                                                                                                    |      |

保存 提交审核

# 进入选择活动地址的页面,可以选择本公会在地图数据中录入的地址

| 资讯管理 × 活动管理 ×                               |                  |                 |
|---------------------------------------------|------------------|-----------------|
| 选择地址                                        |                  | ×               |
| 地址列表                                        |                  | 🗔 使用其他地址 🐻 完成选择 |
| 选择地区: 请选择地区 详细地址: 请输入地址                     |                  | 查询              |
| 详细地址                                        | 所属地区             | 操作              |
|                                             |                  | □未选择            |
| 广东省广州市越秀区北京街道家贤路142号华以泰国际大厦                 | 该地址只用于其他,不纳入地图数据 | □未选择            |
| 广东省广州市越秀区东山街道江岭下江岭南                         | 该地址只用于其他,不纳入地图数据 | □未选择            |
| 广东省广州市越秀区珠光街道东园路5号广东工会大厦                    | 该地址只用于其他,不纳入地图数据 | □未选择            |
| 广东省广州市越秀区珠光街道东园路5号广东工会大厦                    | 该地址只用于其他,不纳入地图数据 | □未选择            |
| 广东省广州市越秀区北京街道吉祥路广州市越秀区信访局                   | 该地址只用于其他,不纳入地图数据 | □未选择            |
| 广东省广州市越秀区东山街道寺右一马路                          | 该地址只用于其他,不纳入地图数据 | □未选择            |
| 广东省广州市越考区建设街道建设四马路42号建设四马路小区                | 该地址只用于其他,不纳入地图数据 | □未选择            |
| 广东省深圳市龙岗区龙岗街道吓井二小区                          |                  | □未选择            |
| 共15条 第1/2页 首页 上页 下页 尾页 转到第 1 页 GO 每页 10 ▼ 条 |                  |                 |

选中举办的地址,点击确定即可。

| 资讯管理 × 活动管理 ×                              |                    |                        |
|--------------------------------------------|--------------------|------------------------|
| 选择地址                                       |                    | ×                      |
| 地址列表                                       |                    | , 使用其他地址 。 <u>完成选择</u> |
| 选择地区: 请选择地区 详细地址: 请输入地址                    |                    | 查询                     |
| 详细地址                                       | 所属地区               | 操作                     |
|                                            |                    | □未选择                   |
| 广东省广州市越秀区北京街道家贤路142号华以泰国际大厦                | 该地址只用于其他 , 不纳入地图数据 | □未选择                   |
| 广东省广州市越秀区东山街道江岭下江岭南                        | 该地址只用于其他 , 不纳入地图数据 | ▼已选择                   |
| 广东省广州市越秀区珠光街道东园路5号广东工会大厦                   | 该地址只用于其他 , 不纳入地图数据 | □未选择                   |
| 广东省广州市越秀区珠光街道东园路5号广东工会大厦                   | 该地址只用于其他 , 不纳入地图数据 | □未选择                   |
| 广东省广州市越秀区北京街道吉祥路广州市越秀区信访局                  | 该地址只用于其他,不纳入地图数据   | □未选择                   |
| 广东省广州市越秀区东山街道寺右一马路                         | 该地址只用于其他 , 不纳入地图数据 | □未选择                   |
| 广东省广州市越秀区建设街道建设四马路42号建设四马路小区               | 该地址只用于其他 , 不纳入地图数据 | □未选择                   |
| 广东省深圳市龙岗区龙岗街道吓井二小区                         |                    | □未选择                   |
| 共15条第1/2页 首页 上页 下页 尾页 转到第 1 页 60 每页 10 ▼ 条 |                    |                        |

如果想选其他的地址,点击【使用其他地址】,打开地图点击地图上的位置或输入 你想选择的地方的地址,点击【根据地址查找定位】,确认地址无误之后点击【确定】。

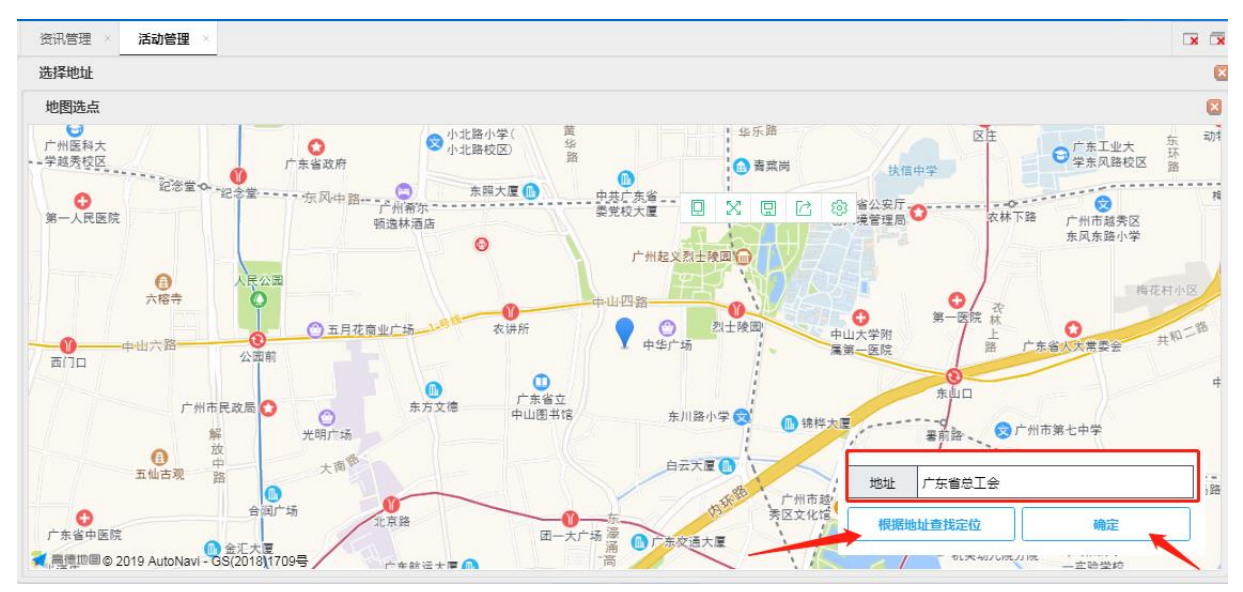

注意:最多只能选择5个地址,多余的地址将自动删除。

3.活动采编完,可进行以下操作

(1) 保存:点击【保存】,可将该条活动保存,下次继续编辑。

(2) 提交审核:点击【提交审核】,将活动提交到活动审核上去,审核通过后系统 自动发布该活动。

(3) 返回:点击【返回】,该条活动将不会被保存,下次需要重新编写。

| 活动管理 × | 🖼 🐄                                                                                                    |
|--------|----------------------------------------------------------------------------------------------------|
|        | 🖬 保存 🚽 還交审核 👂 返回                                                                                                    |
| 主题     | 默认主题                                                                                                    |
| 分类*    | 书画 标题:* 深圳市工人文化宫为一线职工开展义诊服务活动                                                                                                    |
| 名额*    | 10 头条: 🗹                                                                                                    |
| 报名时间*  | 2019-06-20 15:57 📧 ~ 2019-06-21 15:57 📧                                                                                                    |
| 举行时间*  | 2019-06-21 15:57 📧 ~ 2019-06-28 15:57 💷 指带700°400px                                                                                                    |
| 地址*    | 选择地址<br>广东省广州市越秀区华乐街道东风东路346花园酒店 🗙<br>广东省珠海市香洲区翠香街道孕香街道办事处人力资源和社会保障服务所万丰茗苑 🗙                                                                                |
| 内容*    | 近日,深圳市工人文化宫(深圳市职工服务中心)携手中国医学科学院卓外医院深圳医院,为近300名来自建筑,环卫、公交行业的一线职工开展义诊服务活动。活动当日,现场热闹非凡,现场设有血压测量、心电监测、全科诊疗、心血管疾病预防咨询等服务项目,30名医护人员各自就位,为职工问诊答疑,提供面对面、实打实的贴心诊疗服务。 |

#### 5.1.2 删除活动

活动的删除,需要有活动操作员权限。

活动删除又分两种,一种是没发布过,这种情况可以直接删除;另一种情况是已经 审核通过并发布的活动,删除已通过审核并发布的活动需要提交审核,审核通过之后才 会将该活动删除。

操作流程:如下图,点击【删除】

| 活动管  | 活动管理 ×                                         |                                                                                         |      |        |  |  |  |  |
|------|------------------------------------------------|-----------------------------------------------------------------------------------------|------|--------|--|--|--|--|
| 主题:  | 默认主题▼                                          | 調管理                                                                                     |      | 📮 添加活动 |  |  |  |  |
| 分类:  |                                                | <b>标题</b> : 请输入标题                                                                       |      | কাল    |  |  |  |  |
| 状态:  | 所有                                             |                                                                                         |      | 三四     |  |  |  |  |
| 操作   | 状态                                             | 标题                                                                                      | 报名人数 | 报名成员   |  |  |  |  |
| Þ    | <ul> <li>修改</li> <li>删除</li> <li>明细</li> </ul> | 【书画】 深圳市工人文化宫为一线职工开展义诊服务活动【头条】<br>【活动总名额:10】<br>【活动时间】2019-06-21 15:57~2019-06-28 15:57 | 1    | 报名成员   |  |  |  |  |
| Þ    | 已结束                                            | 【工乐园】 深圳龙东社区职工亲子T恤涂鸦活动<br>【活动总名额:60】<br>【活动时间】2019-06-21 11:00~2019-06-21 11:00         | 0    | 报名成员   |  |  |  |  |
| Þ    | 已结束                                            | 【女工部两總筛查】从化区女职工"两瘟"筛查<br>【活动总名额:99999】<br>【活动时间】2019-06-20 11:00~2019-06-20 11:00       | 0    | 报名成员   |  |  |  |  |
| Þ    | 已结束                                            | 【福利社】 端午节大礼包来了!<br>【活动总名额:99999】<br>【活动时间】2019-06-21 11:00~2019-06-21 11:00             | 0    | 报名成员   |  |  |  |  |
| 共10条 | 第1/1页 首页                                       | 上页 下页 尾页 转到第 1 页 60 每页 10 ▼ 条                                                           |      |        |  |  |  |  |

#### 5.1.3 修改活动

修改活动需要有活动操作员的权限。

注意:如果该活动没有审核通过,则显示【修改】的按钮,假如该条活动已经审核 通过,发布之后,点击修改,然后再点击【保存】,就会显示【继续修改】的按钮。它 们的作用是一致的,就是为了区分该条活动有没有被发布过的情况。

| 活动管 | 裡 ×              |                                                                                        |      | 📮 强    |
|-----|------------------|----------------------------------------------------------------------------------------|------|--------|
| 主题: | 默认主题▼ 主          | 題管理                                                                                    |      | 📮 添加活动 |
| 分类: |                  | 标题: 请输入标题                                                                              |      | 本均     |
| 状态: | 所有               |                                                                                        |      | 三世间    |
| 操作  | 状态               | 标题                                                                                     | 报名人数 | 报名成员   |
| Þ   | 7 修改<br>創除<br>明研 | [书画] 深圳市工人文化言为一线职工开展义诊服务活动【头条】<br>[活动总名额10]<br>【活动时间】2019-06-21 15:57~2019-06-28 15:57 | 1    | 报名成员   |
| Þ   | 已结束              | 【工乐园】深圳龙东社区职工亲子T恤涂鸦活动<br>【活动总名额60】<br>【活动时间】2019-06-21 11:00~2019-06-21 11:00          | 0    | 报名成员   |
| Þ   | 已结束              | 【女工部两瘟筛查】从化区女职工"两瘟"筛查<br>【活动总名额99999】<br>【活动时间】2019-06-20 11:00~2019-06-20 11:00       | 0    | 报名成员   |
| Þ   | 已结束              | 【福利社】 端午节大礼包来了!<br>【活动总名额:99999】<br>【活动时间】 2019-06-21 11:00~2019-06-21 11:00           | 0    | 报名成员   |

共10条 第1/1页 首页 上页 下页 尾页 转到第 1 页 60 每页 10 ▼ 条

操作流程:点击【修改】或【继续修改】按钮,进入到编辑页面。步骤与添加活动 完全一致。

| 活动  | 管理 ×                                  |                                                                                                    |      |        |
|-----|---------------------------------------|----------------------------------------------------------------------------------------------------|------|--------|
| 主题: | 默认主题▼ 主                               | <b>题管理</b>                                                                                                    |      | 📮 添加活动 |
| 分类  | :                                     | 标题: 请输入标题                                                                                                    |      | 直询     |
| 状态  | : 所有 •                                |                                                                                                    |      |        |
| 操作  | 状态                                    | 标题                                                                                                    | 报名人数 | 报名成员   |
| ₽   | 2 继续修改<br>2 送审                        | 【相參派》】 "相约離桥·牵手佛山" 2019佛山工会離桥网联谊交友系列活动5·12国际护士节专场<br>【活动总名额:200】<br>【活动时间】 2019-06-20 11:00~2019-06-20 11:00           | 0    | 报名成员   |
| ▶   | ····································· | <ul> <li>【书画】深圳市工人文化宮为一线职工开展义诊服务活动【头条】</li> <li>【活动总名额:10】</li> <li>【活动时间】2019-06-21 15:57~2019-06-28 15:57</li> </ul> | 1    | 报名成员   |
| ₽   | 已结束                                   | 【工乐园】 深圳龙东社区职工亲子T恤涂鸦活动<br>【活动总名额:60】<br>【活动时间】2019-06-21 11:00~2019-06-21 11:00                                        | 0    | 报名成员   |
| Þ   | 已结束                                   | 【女工部两篇筛查】从化区女职工"两篇"筛查<br>【活动总名额:99999】<br>【活动时间】2019-06-20 11:00~2019-06-20 11:00                                      | 0    | 报名成员   |

#10호 \$1/18 공동 노동 도동 문동 화위함 1 8 20 55 10 • 호

#### 5.1.4 撤销提交

活动提交审核或者提交删除时,可以撤回提交,撤销的活动会回到草稿的状态。 操作流程:如下图,点击【<mark>撤销提交</mark>】按钮即可。

| 活动管 | き理 ×            |                                                                                                    |      |        |
|-----|-----------------|----------------------------------------------------------------------------------------------------|------|--------|
| 主题: | 默认主题▼           | 上题管理                                                                                                    |      | 📪 添加活动 |
| 分类: |                 | <b>标题</b> : 请输入标题                                                                                         |      |        |
| 状态: | 所有              |                                                                                                    |      | 旦即     |
| 操作  | 状态              | 标题                                                                                                    | 报名人数 | 报名成员   |
| Þ   | 》 撤消提交<br>13 明细 | 【相亲派对】"相约鹛桥·牵手佛山"2019佛山工会鹊桥网联谊交友系列活动5·12国际护士节专场<br>【活动总名额:200】<br>【活动时间】2019-06-20 11:00~2019-06-20 11:00 | 0    | 报名成员   |
| Þ   | 举办中             | 【书画】 深圳市工人文化宫为一线职工开展义诊服务活动【头条】<br>【活动总名额10】<br>【活动时间】2019-06-21 15:57~2019-06-28 15:57                    | 1    | 报名成员   |

#### 5.1.5 送审

可将审核不通过并重新修改后的、草稿状态下的活动进行送审,提交审核操作流程:如下图,点击【送审】按钮即可。

| 活动管 | 理 ×        |                                                                                                    |      | 😨 😨    |
|-----|------------|----------------------------------------------------------------------------------------------------|------|--------|
| 主题: | 默认主题 ▼     | 上题管理                                                                                                    |      | 📮 添加活动 |
| 分类: |            | <b>标题:</b> 请输入标题                                                                                             |      | 查询     |
| 状态: | 所有         |                                                                                                    |      | 三田田    |
| 操作  | 状态         | 标题                                                                                                    | 报名人数 | 报名成员   |
|     | 继续修改<br>送审 | 【相弥滅31】 "相约離桥·牽手佛山" 2019佛山工会離桥网联谊交友系列活动5·12国际护士节专场<br>【活动总名额:200】<br>【活动时间】2019-06-20 11:00~2019-06-20 11:00 | 0    | 报名成员   |
| •   | 1993 明细    | 【书画】 深圳市工人文化宫为一线职工开展义诊服务活动【头条】<br>【活动总名额:10】<br>【活动时间】2019-06-21 15:57~2019-06-28 15:57                      | 1    | 报名成员   |
| Þ   | 已结束        | 【工乐园】 深圳龙东社区职工亲子T恤涂鹅活动<br>【活动总名额:60】<br>【活动时间】2019-06-21 11:00~2019-06-21 11:00                              | 0    | 报名成员   |
| Þ   | 已结束        | 【女工部两篇擁查】从化区女职工"两篇" 筛查<br>【活动总名额:99999】<br>【活动时间】2019-06-20 11:00~2019-06-20 11:00                           | 0    | 报名成员   |
|     |            |                                                                                                    |      |        |

共10条 第1/1页 首页 上页 下页 尾页 转到第 1 页 GO 每页 10 ▼ 条

### 5.1.6 明细

操作流程:如下图,点击【明细】按钮即可。

| 活动管理 × |                                                                                       |                  | <b>L</b>                          | <b>8</b> |  |  |  |
|--------|---------------------------------------------------------------------------------------|------------------|-----------------------------------|----------|--|--|--|
| 明细     |                                                                                       |                  | \$                                | 返回       |  |  |  |
| 主题     | 默认主题                                                                                  |                  |                                   |          |  |  |  |
| 描述     | 默认主题                                                                                  | 限制条件             | 不限                                |          |  |  |  |
| 活动标题   | "相约鹊桥·牵手佛山" 2019佛山工会鹊桥网联谊交流                                                           | 友系列活动5·12国际护士节专场 |                                   |          |  |  |  |
| 活动地址   | 广东省佛山市禅城区祖庙街道佛山市人事考试中心汾                                                               | 江南路89号小区         |                                   |          |  |  |  |
| 活动分类   | 相亲派对                                                                                  | 活动状态             | 草稿                                |          |  |  |  |
| 封面蜜    |                                                                                       |                  |                                   |          |  |  |  |
| 报名时间   | 2019-06-20 11:00,2019-06-20 11:00                                                     | 活动时间             | 2019-06-20 11:00,2019-06-20 11:00 |          |  |  |  |
|        | 活动当天,男女嘉宾通过"缘分墙",在"鹊桥101环节"快速了解心仪嘉宾的个人信息,并选出自己心中的"C位",获得最高人气的嘉宾即可在活动第一环节中获得率先自我介绍的机会。 |                  |                                   |          |  |  |  |
| 活动内容   |                                                                                       |                  |                                   |          |  |  |  |

### 5.1.7 报名成员

活动审核通过之后,有人报名该活动了,可以查看该活动用户报名情况。

|         | 活动管理 × |             |                  |    |       | • |  |  |  |  |  |
|---------|--------|-------------|------------------|----|-------|---|--|--|--|--|--|
| 活动报名通讯录 |        |             |                  |    |       |   |  |  |  |  |  |
| 报名会员列表  |        |             |                  |    |       |   |  |  |  |  |  |
|         | 姓名     | 联系方式        | 报名时间             | 状态 | 5     |   |  |  |  |  |  |
|         | 吴杰骏    | 18688607185 | 2019-06-21 10:49 | 正常 | Xine. |   |  |  |  |  |  |
|         |        |             |                  |    |       |   |  |  |  |  |  |
|         |        |             |                  |    |       |   |  |  |  |  |  |
|         |        |             |                  |    |       |   |  |  |  |  |  |
|         |        |             |                  |    |       |   |  |  |  |  |  |
|         |        |             |                  |    |       |   |  |  |  |  |  |
|         |        |             |                  |    |       |   |  |  |  |  |  |
|         |        |             |                  |    |       |   |  |  |  |  |  |
| L       |        |             |                  |    |       |   |  |  |  |  |  |

## 5.2 活动审核

活动想发布或者已经审核发布过的资讯,提交删除审核后,可在这里审核,可以选 择通过或者不通过。

操作流程:

单条审核:对某条活动进行审核,点击【通过并发布】或者【发布不通过】即可。

| 活动审核 ×   |        |                                |                     |      |                                                                                               | 7 |
|----------|--------|--------------------------------|---------------------|------|-----------------------------------------------------------------------------------------------|---|
| 活动发布列表   |        |                                |                     |      |                                                                                               |   |
| □ 状态     |        | 标题                             | 提交信息                | 分类   | 相亲派对                                                                                          |   |
| □ 待审-已发布 | 【相亲派对】 | "相约鹊桥·牵手佛山" 2019佛山王会鹊桥网联谊交友系列活 | 刘志鼋                 | 标题   | 【相亲派对】"相约鹊桥·牵手佛山"2019佛山工会鹊桥网联谊交友系列活动5·12国际护<br>士节专场                                           |   |
|          |        | 初5-12国际护工节专场                   | 2019-06-26 00:53:42 | 名额   | 200                                                                                           |   |
| 批量发布     | 不通过    |                                |                     | 报名时间 | 2019-06-20 11:00 ~ 2019-06-20 11:00                                                           |   |
|          |        |                                |                     | 活动时间 | 2019-06-20 11:00 ~ 2019-06-20 11:00                                                           |   |
|          |        |                                |                     | 封面图  |                                                                                               |   |
|          |        |                                |                     | 活动地址 | 广东管佛山市禅城区祖庙街道佛山市人事考试中心汾江南路89号小区                                                               |   |
|          |        |                                |                     | 活动内容 | 活动当天,男女籍宽通过"绿分培",在"鹊桥101环节"快速了解心仪奏真的个人<br>信息,并远当自己O中的"C位",获得最高人气的奏真即可在活动第一环节中获得率<br>先自我介绍的机会。 | 8 |
|          |        |                                |                     |      | · · · · · · · · · · · · · · · · · · ·                                                         | ' |
|          |        |                                |                     | 审核说明 | 请输入审核说明<br>~<br>~                                                                             |   |
|          |        |                                |                     |      | 通过并发布 发布不通过                                                                                   |   |

批量审核:选中需要审核的资讯,点击【批量发布】或者【不通过】即可。

| 活动审核 ×   |                                   |                     |      |                                                                                               |
|----------|-----------------------------------|---------------------|------|-----------------------------------------------------------------------------------------------|
| 活动发布列表   |                                   |                     |      |                                                                                               |
| □ 状态     | 标题                                | 提交信息                | 分类   | 相亲派对                                                                                          |
|          | ]] "相约鹊桥·牵手佛山" 2019佛山工会鹊桥网联谊交友系列活 | 刘志肇                 | 标题   | 【相亲派对】"相约鹊桥·肇手佛山"2019佛山工会鹊桥网联谊交友系列活动5·12国际护<br>士节专场                                           |
| 9#*C2210 | 动5-12国际护士节专场                      | 2019-06-26 00:53:42 | 名额   | 200                                                                                           |
| 批量发布 不通过 |                                   |                     | 报名时间 | 2019-06-20 11:00 ~ 2019-06-20 11:00                                                           |
|          |                                   |                     | 活动时间 | 2019-06-20 11:00 ~ 2019-06-20 11:00                                                           |
|          |                                   |                     | 封面图  |                                                                                               |
|          |                                   |                     | 活动地址 | 广东首佛山市禅城区祖庙街道佛山市人事考试中心汾江南路89号小区                                                               |
|          |                                   |                     | 活动内容 | 活动当天,男女扁离画过"爱分培",在"翻桥101环节"快速了解心仪最高的个人<br>信息,并选出自己心中的"C位",获得最高人气的高宾即可在活动第一环节中获得率<br>先自我介绍的机会。 |
|          |                                   |                     | 审核说明 | 请输入审核说明                                                                                       |
|          |                                   |                     |      | 通过并发布    发布不通过                                                                                |

共1条 第1/1页 首页 上页 下页 尾页 转到第 1 页 GO 每页 10 ¥ 条

# 6 会议管理

## 6.1 会议管理

### 6.1.1 会议添加

1.点击【会议管理】的【添加会议】按钮

| 🛞 广东工会会员实                                         | 名制服务 | 务平台      |                                                                        |      | 💄 陈焕月 | C      | G ( | - st |
|---------------------------------------------------|------|----------|------------------------------------------------------------------------|------|-------|--------|-----|------|
| 广东省总工会测试工会委员会                                     | • 会议 |          |                                                                        |      |       |        |     | ××   |
|                                                   |      |          |                                                                        |      |       |        | / 📮 | 添加会议 |
| 🖥 资讯审核                                            | 分类:  |          | 标题: 请输入标题                                                              |      |       |        |     | 查询   |
| 活动管理 く                                            | 状态:  | 所有 🔻     |                                                                        |      |       |        |     |      |
|                                                   | 操作   | 状态       | 标题                                                                     | 报名人数 | 出席率   | 上传会议资料 | 成员  | 管理   |
| 园 活动管理<br>昆 活动审核                                  | Þ    | 已结束      | 【会议】实名制工作例会<br>【活动总名额50】<br>【活动时间】2019-07-24 17:30~2019-07-31 11:40    | 2    | 0%    | 会议资料   | 成员  | 管理   |
| 后 活动成员报名审核                                        | Þ    | 不通过-已发布  | 【会议】实名制工作座谈会<br>【活动总名数2010】<br>注意时时到 2019 07 16 09:00→2019 07 16 11:20 | 1    | 0%    | 会议资料   | 成员  | 管理   |
| 会议管理 ~                                            |      |          | 【工乐园】广东省劳模工匠本科班招生啦!劳模工匠看过来                                             |      |       |        |     |      |
| ∞ 会议管理                                            |      | 已结束      | 【活动总名额:99999】<br>【活动时间】2019-07-12 09:18~2019-07-12 09:18               | 1    | 0%    | 会议资料   | 成员  | 管理   |
| 一一一一一一一一一一一一一一一一一一一一一一一一一一一一一一一一一一一一              |      |          |                                                                        |      |       |        |     |      |
| 🛱 会议成员报名审核                                        |      |          |                                                                        |      |       |        |     |      |
| 服务阵地管理・ジェン・ション・ション・ション・ション・ション・ション・ション・ション・ション・ショ |      |          |                                                                        |      |       |        |     |      |
| & 地图数据                                            |      |          |                                                                        |      |       |        |     |      |
| ② 工会所在地址                                          | 共3条  | 第1/1页 首页 | 上页 下页 尾页 转到第 1 页 GO 每页 10 v 条                                          |      |       |        |     |      |
|                                                   |      |          | 当新美国的工人,产行来当工人和学工人考虑人                                                  |      |       |        |     |      |

2.随后会进入编辑页面,可选择报名参加此项会议是否需要审批【报名需审批】,

以及是否需要签到【是否需要签到】。

| 🛞 广东工会会员      | 实名  | 制服务平台  |                                    | 💄 陈焕民 | C | G | Û          | ×   |
|---------------|-----|--------|------------------------------------|-------|---|---|------------|-----|
| 广东省总工会测试工会委员会 | ۲   | 会议管理 × |                                    |       |   |   |            | a 🛪 |
| 资讯管理          | ~   |        |                                    |       |   |   | <b>5</b> i | 50  |
|               |     | 分类*    | ⑦ 認定 *                             |       |   |   |            |     |
|               |     | 名额     | 99999                              |       |   |   |            |     |
| NESHMIR .     |     | 举行时间*  |                                    |       |   |   |            |     |
| 泊动官理          |     | 报名时间*  | 2019-08-06 17:25 📷 ~ 活动结束时间内 📷 封面图 |       |   |   |            |     |
| 🛱 活动管理        |     | 负责人*   | 电话:                                |       |   |   |            |     |
| 🛱 活动审核        |     | 地址     | 选择地址                               |       |   |   |            |     |
| 🛱 活动成员报名审核    | - 1 | 须知     | <b>国际的</b>                         |       |   |   |            |     |
| 会议管理          | ~   | 议程     | 添加议程                               |       |   |   |            |     |
| AR 会议管理       |     |        |                                    |       |   |   |            |     |
| 前 会议审核        |     |        |                                    |       |   |   |            |     |
| 62 会议成员报名审核   |     | 内容*    |                                    |       |   |   |            |     |
| 服务阵地管理        | ~   |        |                                    |       |   |   |            | - 1 |
| 🚨 地图数据        |     |        |                                    |       |   |   |            |     |
|               |     |        | 当前管理的工会:广东省总工会测试工会委员会              |       |   |   |            |     |

可点击【<mark>选择地址】、【添加须知】、【添加议程</mark>】分别选择会议地址,会议须知,以及会议 议程。

| 🛞 广东工会会员      | 家名 | 制服务平台  |          |                             |             |             | 💄 陈焕民 | C | ₿ | Û | d' |
|---------------|----|--------|----------|-----------------------------|-------------|-------------|-------|---|---|---|----|
| 广东省总工会测试工会委员会 | •  | 会议管理 × |          |                             |             |             |       |   |   | 0 | ×  |
| 资讯管理          |    | -      | () 315 * | 12975. *                    |             |             |       |   |   | 2 | 返回 |
| □ 资讯管理        |    |        | 力央*      | 10000 根名素审批 目 是否            | 需要签到: □     |             |       |   |   |   |    |
| 🖬 资讯审核        |    |        | 举行时间*    |                             |             |             |       |   |   |   |    |
| 活动管理          |    |        | 报名时间*    | 019-08-06 17:25 ᇌ ~ 活动结束时间内 |             | 点击设置 封面图    |       |   |   |   |    |
| 🛱 活动管理        |    |        | 负责人*     | 电话:                         |             | 推荐700*400px |       |   |   |   |    |
| 🛱 活动审核        |    |        | 地址       | 选择地址                        |             |             |       |   |   |   |    |
| 一語 活动成员报名审核   | _1 |        | 须知       | 添加须知                        |             |             |       |   |   |   |    |
| 会议管理          | ~  |        | 议程       | 添加议程                        |             |             |       |   |   |   |    |
| 89 会议管理       |    |        |          |                             |             |             |       |   |   |   |    |
| 合 会议审核        |    |        |          |                             |             |             |       |   |   |   |    |
| 自 会议成员报名审核    |    |        | 内容*      |                             |             |             |       |   |   |   |    |
| 服务阵地管理        | ~  |        |          |                             |             |             |       |   |   |   |    |
| 🚨 地图数据        |    |        |          | 当前管理的工会:广东                  | 省总工会测试工会委员会 |             |       |   |   |   |    |

点击【选择地址】进入地址选择界面,管理员可点击【使用其他地址】自行添加会 议地址;也可在现有数据中,选择相应地址,并点击【完成选择】提交会议地址。

| 💮 广东工会会员      | 实名 | 制服务平台      |       |         |             |                |   |                   | 💄 陈焕民 | C     | ₿   | 0                        | d.  |
|---------------|----|------------|-------|---------|-------------|----------------|---|-------------------|-------|-------|-----|--------------------------|-----|
| 广东省总工会测试工会委员会 | ٠  | 会议管理 🛛     |       |         |             |                |   |                   |       |       |     |                          | × × |
| 资讯管理          |    | 选择地址       |       |         |             |                |   |                   |       |       |     |                          |     |
|               |    | 地址列表       |       |         |             |                |   |                   |       | 🧧 使用其 | 他地址 | <b>夏</b> 完成 <sup>3</sup> | 海泽  |
|               |    | 选择地区: 请    | 选择地区  | 详细地址:   | 请输入地址       |                |   |                   |       |       | 3   | 銄                        |     |
| □□ 资讯审核       |    |            |       |         | 详细地址        |                |   | 所属地区              |       | _     | 操作  |                          | - 1 |
| 活动管理          |    |            |       |         |             |                |   |                   |       |       | □未选 | ₽                        | 1   |
| 🛱 活动管理        |    |            | 广东省广  | 州市越秀区北江 | 京街道豪贤路142号华 | 以泰国际大厦         |   | 该地址只用于其他 , 不纳入地图数 | 如据    |       | ■未选 | ₽                        |     |
| 崑 活动审核        |    |            | Γ,    | 东省广州市越  | 涛区东山街道江岭下江  | [岭南            |   | 该地址只用于其他 , 不纳入地图数 | 胡     |       | ■未选 | ¥                        | 1   |
| 🛱 活动成员报名审核    |    |            | 广东省   | 广州市越秀区  | 珠光街道东园路5号广; | 东工会大厦          |   | 该地址只用于其他 , 不纳入地图数 | 如据    |       | ■未选 | ₽                        |     |
| 会议管理          | ~  |            | 广东省   | 广州市越秀区  | 珠光街道东园路5号广; | 东工会大厦          |   | 该地址只用于其他 , 不纳入地图数 | 树居    |       | ■未选 | ¥                        | 1   |
| AR 会议管理       |    |            | 广东省广  | 州市越秀区北  | 京街道吉祥路广州市起  | 越秀区信访局         |   | 该地址只用于其他 , 不纳入地图数 | 树居    |       | ■未选 | ¥                        |     |
| 62 会议审核       |    |            | L     | 亡东省广州市胡 | 或秀区东山街道寺右—  | 马路             |   | 该地址只用于其他 , 不纳入地图数 | 树居    |       | ■未选 | ₽                        |     |
| 🛱 会议成员报名审核    |    |            | 广东省广州 | 市越秀区建设  | 街道建设四马路42号颈 | 建设四马路小区        |   | 该地址只用于其他 , 不纳入地图数 | 如据    |       | □未选 | ₽                        |     |
| 服务阵地管理        | ~  |            | J     | 「东省深圳市」 | 吃岗区龙岗街道吓井二  | 小区             |   |                   |       |       | ■未遗 | ≩                        |     |
|               |    | 共15条 第1/2页 | 前面」」。 | 下页 尾页   | 转到第 1 页 G   | 0 每页 10 ▼ 条    |   |                   |       |       |     |                          |     |
|               |    |            |       |         | 当前管理的工会     | :广东省总工会测试工会委员会 | È |                   |       |       |     |                          |     |

点击【添加须知】,系统弹出可输入框,管理员可输入会议须知内容。

| 💮 广东工会会员      | 國实名 | 制服务平台  |                |                                                             | 💄 陈焕民 | C | ₽ | Û | st. |
|---------------|-----|--------|----------------|-------------------------------------------------------------|-------|---|---|---|-----|
| 广东省总工会测试工会委员会 | T   | 会议管理 × |                |                                                             |       |   |   | 0 | ××  |
| 资讯管理          |     |        |                | - CR. 1                                                     |       |   |   | 3 | 返回  |
|               |     | 2      |                |                                                             |       |   |   |   | - 1 |
|               |     |        | 名积             | 999999 派公而审判: 定日而安立北 -                                      |       |   |   |   | - 1 |
| 活动管理          |     | 平行的    | ]]同^<br>Hial * | 2010.09.06.17.25                                            |       |   |   |   | - 1 |
| e: 活动管理       |     | の表     | ∬⊡]<br>≣人 *    | 2013-00-00 17.2.3 m (月20月8日7月1月173 m)<br>地帯700*400px<br>电话: |       |   |   |   | - 1 |
| 自 活动审核        |     |        | 地址             | 选择地址                                                        |       |   |   |   | - 1 |
| 🛱 活动成员报名审核    |     |        |                | 清境写详细内容                                                     |       |   |   |   | - 1 |
| 会议管理          | ~   |        | 烦              | No. 1000                                                    |       |   |   |   | - 1 |
| 89. 会议管理      |     |        | 议程             | 添加议程                                                        |       |   |   |   | - 1 |
| 🛱 会议审核        |     |        |                |                                                             |       |   |   |   | - 1 |
| 🛱 会议成员报名审核    |     |        |                |                                                             |       |   |   |   | - 1 |
| 服务阵地管理        | ~   | R.     | 喀*             |                                                             |       |   |   |   |     |
| ▲ 地图数据        |     |        |                |                                                             |       |   |   |   |     |
|               |     |        |                | 当前管理的工会:广东省总工会测试工会委员会                                       |       |   |   |   |     |

点击【添加议程】,系统弹出可输入框,管理员可输入议程内容。

| 💮 广东工会会员      | 实名                    | 制服务平台  |       |                    |          |       |      |      |  |             |   | 💄 陈焕民 | С | ₿ | Û | ×.  |
|---------------|-----------------------|--------|-------|--------------------|----------|-------|------|------|--|-------------|---|-------|---|---|---|-----|
| 广东省总工会测试工会委员会 | •                     | 会议管理 × |       |                    |          |       |      |      |  |             |   |       |   |   |   | × × |
| 2011 00 TB    |                       |        | 名额    | 99999              | 报名需审批 □  | 是否需要签 | 到: 🗆 |      |  |             |   |       |   |   |   |     |
| <b>资</b> 讯官理  |                       | 벽      | 約分时间* |                    | ~        | 11.1  |      |      |  | 上十次四        |   |       |   |   |   |     |
| □□□ 資訊管理      |                       | 托      | 路时间*  | 2019-08-06 17:25 📷 | ~ 活动结束时间 | 内 🔟   |      |      |  | 封面图         |   |       |   |   |   | - 1 |
| 🖬 资讯审核        |                       |        | 负责人*  |                    | 电话:      |       |      |      |  | 推荐700*400px | C |       |   |   |   | - 1 |
| 活动管理          |                       |        | 地址    | 选择地址               |          |       |      |      |  |             |   |       |   |   |   | - 1 |
| 🛱 活动管理        |                       |        | 须知    | 添加须知               |          |       |      |      |  |             | _ |       |   |   |   | - 1 |
| 合 活动审核        |                       |        | 2016  | 请填写详细内容            |          |       |      |      |  | ×           |   |       |   |   |   | - 1 |
| 🛱 活动成员报名审核    | - 1                   |        | 以性    | 添加议程               |          |       |      |      |  | _           |   |       |   |   |   | - 1 |
| 会议管理          | ~                     |        |       |                    |          |       |      |      |  |             | _ |       |   |   |   | - 1 |
| 88 会议管理       |                       |        |       |                    |          |       |      |      |  |             |   |       |   |   |   | - 1 |
| 前 会议审核        |                       |        | 内容*   |                    |          |       |      |      |  |             |   |       |   |   |   | - 1 |
| 🛱 会议成员报名审核    |                       |        |       |                    |          |       |      |      |  |             |   |       |   |   |   | - 1 |
| 服务阵地管理        | ~                     |        |       |                    |          |       |      |      |  |             |   |       |   |   |   | - 1 |
| & 地图数据        |                       |        |       |                    |          |       | 保存   | 提交审核 |  |             |   |       |   |   |   |     |
|               | 当前管理的工会:广东省总工会规试工会委员会 |        |       |                    |          |       |      |      |  |             |   |       |   |   |   |     |

#### 6.1.2 删除会议

会议的删除,需要有会议操作员权限。

会议删除又分两种,一种是没发布过的会议,可以直接删除,另一种是已经审核通 过的会议,这种情况的会议在删除时需要提交审核,删除审核通过之后才能将该会议删 除。

操作流程:如下图,点击【删除】

| 🛞 广东工会会       | 员实名 | 制服务平台                                                                                 |      | 🔒 陈焕 | R <b>C</b> G | • 0   | st.      |
|---------------|-----|---------------------------------------------------------------------------------------|------|------|--------------|-------|----------|
| 广东省总工会测试工会委员会 | • • | (                                                                                     |      |      |              |       | ××       |
|               |     |                                                                                       |      |      |              | 📮添    | 加会议      |
| 🖥 资讯审核        |     | 分类: 标题: 请输入标题                                                                         |      |      |              | 古道    | a        |
| 活动管理          |     | 状态: 所有 ▼                                                                              |      |      |              |       |          |
| 2000          |     | 操作状态标题                                                                                | 报名人数 | 出席率  | 上传会议资料       | 成员管理  | 1        |
| 123 活动管理      |     |                                                                                       | 2    | 09/  | A-11/27031   |       |          |
| 前 活动审核        |     | ▶                                                                                     | 2    | 0.6  | 2003011      | MEABA | *        |
| 🛱 活动成员报名审核    |     | 武                                                                                     | 1    | 0%   | 会议资料         | 成员管理  | ±_       |
| 会议管理          |     | は<br>■ 秋雨彦ひ 活动时间】2019-07-16 09:00~2019-07-16 11:30<br>□ 送車 「乐雨」 亡在警芸様丁匠本利研探生時!芸様丁匠香讨来 |      |      | _            | _     |          |
| 风山で           |     |                                                                                       | 1    | 0%   | 会议资料         | 成员管理  | <u>里</u> |
|               |     | 山市 W22W 「古切町町町」 2019-0/-12 09:18~2019-0/-12 09:18                                     |      |      |              |       |          |
| Fi 会议审核       |     |                                                                                       |      |      |              |       |          |
| 前 会议成员报名审核    |     |                                                                                       |      |      |              |       |          |
| 服务阵地管理        | ~   |                                                                                       |      |      |              |       |          |
| & 地图数据        |     |                                                                                       |      |      |              |       |          |
| ② 工会所在地址      |     | 共3条第1/1页 首页 上页 下页 尾页 转到第 1 页 GO 每页 10 ▼ 条                                             |      |      |              |       |          |
|               |     |                                                                                       |      |      |              |       |          |

#### 6.1.3 修改会议

修改会议需要有会议操作员的权限。

注意:如果该条会议没有审核通过,则显示【修改】的按钮,假如该条会议已经审 核通过,切发布了,点击修改,然后再点击【保存】,就会显示【继续修改】的按钮。 它们的作用是一致的,就是为了区分会议是否发布过的情况。

| 🛞 广东工会会员             | 实名 | 制服乡    | <del>§</del> 平台 |                            |                                    |                  |                    |                     |              |     |  |      | 2 陈 | 族民 | C    | G | Û    | ×.  |
|----------------------|----|--------|-----------------|----------------------------|------------------------------------|------------------|--------------------|---------------------|--------------|-----|--|------|-----|----|------|---|------|-----|
| 广东省总工会测试工会委员会        | •  | 会议     | 管理 × 会议1        | 軍核 × 会议成                   | 1. 员报名审核                           | ξ×               |                    |                     |              |     |  |      |     |    |      |   |      | × 🛪 |
|                      |    |        |                 |                            |                                    |                  |                    |                     |              |     |  |      |     |    |      |   | 口添加  | 加会议 |
| 🖬 资讯审核               |    | 分类:    |                 | 标题:                        | 请输入标题                              | <u>5</u>         |                    |                     |              |     |  |      |     |    |      |   | 香油   | 1   |
| 活动管理                 |    | 状态:    | 所有 🔻            |                            |                                    |                  |                    |                     |              |     |  |      |     |    |      |   |      |     |
| 户. 法 <del>计信</del> 理 |    | 操作     | 状态              |                            |                                    |                  |                    | 标题                  |              |     |  | 报名人数 | 出席率 | 上传 | 全议资料 | ş | 成员管理 | 2   |
| Eo 活动审理<br>自 活动审核    |    | Þ      | 已结束             | 【会议】实名<br>【活动总名额<br>【活动时间】 | 制工作例会<br>: <b>50】</b><br>2019-07-2 | ؛<br>4 17:30~:   | 2019-07-3          | 31 11:40            |              |     |  | 2    | 0%  | 会  | 义资料  |   | 成员管理 | 1   |
| 🛱 活动成员报名审核           |    |        | 3 继续修改<br>取迷修改  | 会议] 实名<br>活动总名额            | 制工作座谈<br>:20】                      | 浍                |                    |                     |              |     |  | 1    | 0%  | 숤  | 义资料  |   | 成员管理 |     |
| 会议管理                 |    |        | 3 秋/雨/>kx       | 活动时间】<br>工乐园】广             | 2019-07-1<br>东省劳模工                 | 6 09:00~<br>匠本科班 | 2019-07-:<br>招生啦!劳 | 16 11:30<br>]模工匠看过: | <del>x</del> |     |  |      |     |    |      |   |      |     |
| ※ 会议管理               |    |        | □ 删除<br>□ 明细    | 活动总名额<br>活动时间】             | : <b>99999]</b><br>2019-07-1       | 2 09:18~         | 2019-07-:          | 12 09:18            |              |     |  | 1    | 0%  | 숤  | 义资料  | J | 成员管理 |     |
| 邑 会议审核               |    |        |                 |                            |                                    |                  |                    |                     |              |     |  |      |     |    |      |   |      |     |
| 🛱 会议成员报名审核           |    |        |                 |                            |                                    |                  |                    |                     |              |     |  |      |     |    |      |   |      |     |
| 服务阵地管理               | ~  |        |                 |                            |                                    |                  |                    |                     |              |     |  |      |     |    |      |   |      |     |
| & 地图数据               |    |        |                 |                            |                                    |                  |                    |                     |              |     |  |      |     |    |      |   |      |     |
| ② 工会所在地址             |    | 共3条 \$ | 第1/1页 首页        | 上页 下页                      | 尾页 转                               | 到第 1             | 页 GO               | ) 每页 10             | ▼ 条          |     |  |      |     |    |      |   |      |     |
|                      |    | 1      |                 |                            |                                    | 当前               | 管理的工会              | 除:广东省总]             | [会测试工会       | 委员会 |  |      |     |    |      |   |      |     |

操作流程:点击【修改】或【继续修改】按钮,进入到编辑页面。步骤与添加会议 完全一致。

| 🛞 广东工会会员家     | <b>宾名制服务平台</b>                                                               |      | 💄 陈焕日 | • •         | G 0 💉  |
|---------------|------------------------------------------------------------------------------|------|-------|-------------|--------|
| 广东省总工会测试工会委员会 | 文         资讯管理 ×         活动管理 ×         会议管理 ×                               |      |       |             | × ×    |
| - 资讯管理        |                                                                              |      |       |             | 📪 添加会议 |
| 🖬 资讯审核        | 分类: 荷籤: 请输入标题                                                                |      |       |             | 香询     |
| 活动管理          | 状态: 所有 ▼                                                                     |      |       |             |        |
| 息 活动管理        | 操作状态标题                                                                       | 报名人数 | 出席率   | 上传会议资料      | 成员管理   |
| 已。 活动审核       | (余议) 実会期工作例会<br>▶ 已结束 (活动地名威尔)<br>(活动地名威尔) (活动地名威尔) (活动地有面) 2019-07-31 11:40 | 2    | 0%    | 会议资料        | 成员管理   |
| 后 活动成员报名审核    | □ 建绩修改 会初工作座谈会<br>□ 取消修改 活动总在数201<br>□ 取消修改 活动总在数201                         | 1    | 0%    | 会议资料        | 成员管理   |
| 会议管理          |                                                                              |      |       | A. 30/2009A |        |
| ── 会议管理       | 日期通 [日期] 2019-07-12 09:18~2019-07-12 09:18                                   | 1    | 0%    | 20000       | 成员官理   |
| 🛱 会议审核        |                                                                              |      |       |             |        |
| 🛱 会议成员报名审核    |                                                                              |      |       |             |        |
| 服务阵地管理        |                                                                              |      |       |             |        |
| & 地图数据        |                                                                              |      |       |             |        |
| ② 工会所在地址      | 共3条 第1/1页 首页 上页 下页 尾页 转到第 1 页 GO 每页 10 ▼ 条                                   |      |       |             |        |
|               | —————————————————————————————————————                                        |      |       |             |        |

### 6.1.4 撤销提交

会议提交审核或者提交删除时,可以撤回提交,撤销的会议会回到草稿的状态。

### 6.1.5 送审

可将审核不通过、草稿的会议进行送审,提交审核

### 6.1.6 明细

操作流程:如下图,点击【明细】按钮即可。

| 🛞 广东工会会员家                                                                                                    | <b>宾名制服务平台</b>                                                                      |      | 💄 陈焕目 | C      | G• 0 | st. |
|----------------------------------------------------------------------------------------------------|-------------------------------------------------------------------------------------|------|-------|--------|------|-----|
| 广东省总工会测试工会委员会                                                                                                    | ▼ 资讯管理 × 活动管理 × 会议管理 ×                                                              |      |       |        | 0    | ××  |
| 2011 2011 2011 2011 2011 2011 2011 2011                                                                                                    |                                                                                     |      |       |        | 口添   | 加会议 |
| 🖬 资讯审核                                                                                                    | 分类: 请输入标题                                                                           |      |       |        | 南    | أ   |
| 活动管理                                                                                                    | 状态: 所有 ▼                                                                            |      |       |        |      |     |
|                                                                                                    | 操作状态标题                                                                              | 报名人数 | 出席率   | 上传会议资料 | 成员管理 | 哩   |
| E: 活动审核                                                                                                    | [余议] 朱云朝江作例会<br>▶ 已结束 [活动結右続50]<br>(活动時间) 2019-07-24 17:30~2019-07-31 11:40         | 2    | 0%    | 会议资料   | 成员管理 | 理   |
| 高 活动成员报名审核                                                                                                    | □ 继续修改 (金校) 实名制工作座谈会<br>□ 取消修改 (高功)全载8.00<br>□ 取消修改 (高功)全载8.00<br>□ 取消修改 (高功)全载8.00 | 1    | 0%    | 会议资料   | 成员管理 | 理   |
| 会议管理 ∨ ○ ○< |                                                                                     | 1    | 0%    | 会议资料   | 成员管理 | 哩   |
| 一一一一一一一一一一一一一一一一一一一一一一一一一一一一一一一一一一一一                                                                                                    |                                                                                     |      |       |        |      |     |
| 🛱 会议成员报名审核                                                                                                    |                                                                                     |      |       |        |      |     |
| 服务阵地管理                                                                                                    | × 1                                                                                 |      |       |        |      |     |
| & 地图数据                                                                                                    |                                                                                     |      |       |        |      |     |
| ② 工会所在地址                                                                                                    | 共3条 第1/1页 首页 上页 下页 尾页 转到第 1 页 GO 每页 10 ▼ 条                                          |      |       |        |      |     |
|                                                                                                    | —————————————————————————————————————                                               |      |       |        |      |     |

### 6.1.7 报名成员

会议审核通过之后,有人报名该会议了,则可以查看该活动用户报名情况。

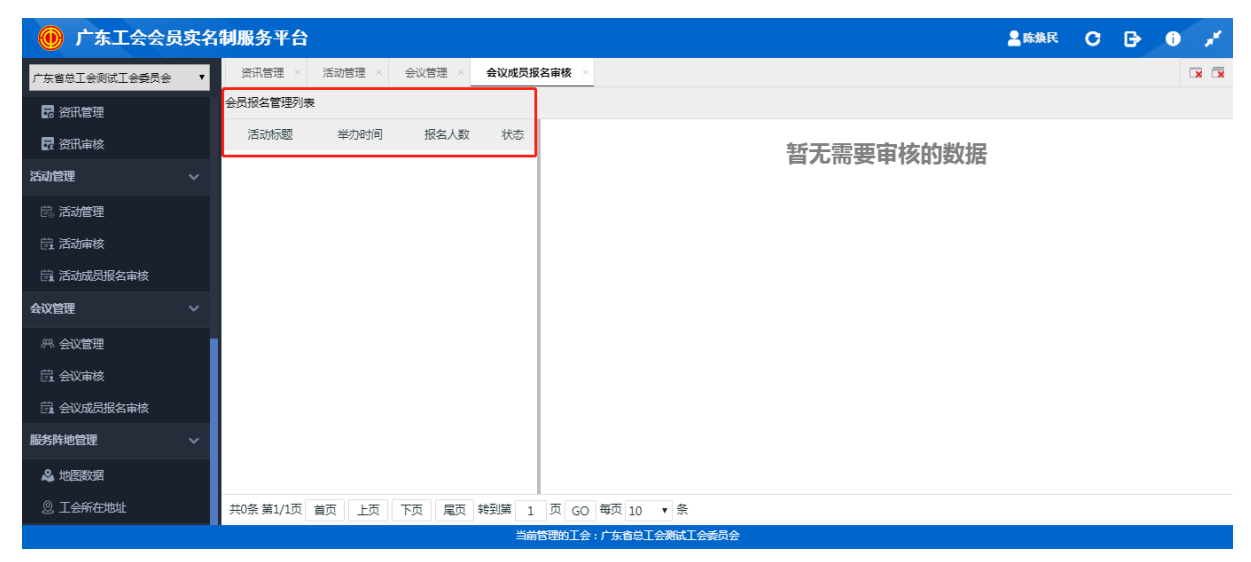

# 6.2 会议审核

会议"提交审核"或者已审核通过并发布,待"修改审核"的会议、提交"删除审 核"后,都在这页面审核,管理员可以选择通过或者不通过。

操作流程:

单条审核:对某条活动进行审核,点击【通过并发布】或者【发布不通过】即可。

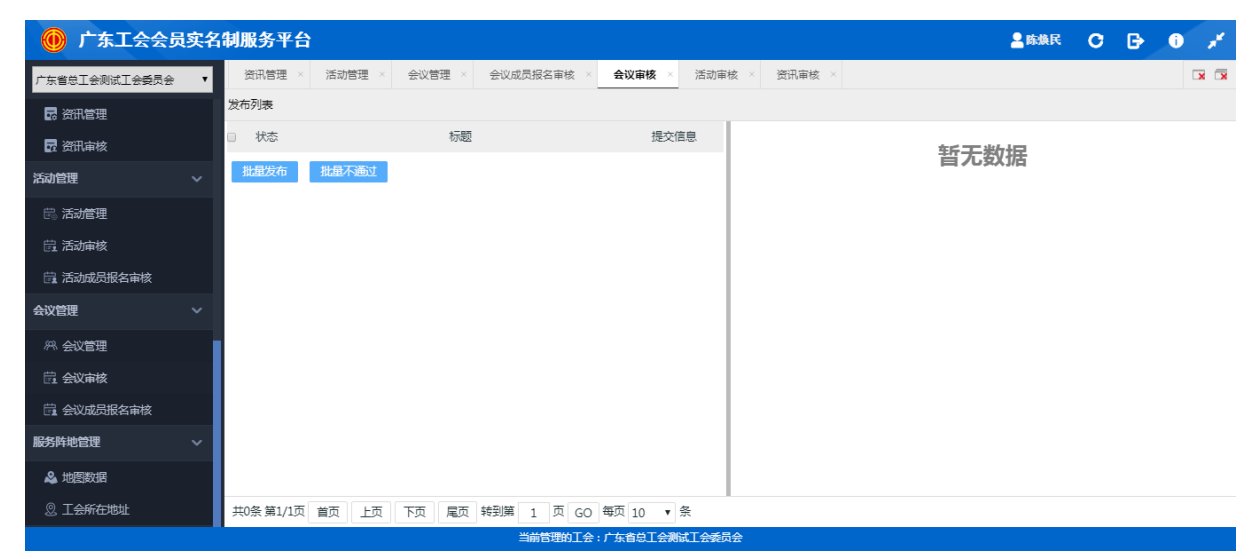

批量审核:选中需要审核的资讯,点击【批量发布】或者【批量不通过】即可。

| 🛞 广东工会会员            | 实名                | 制服务平台     | i i   |      |       |            |         |        |        | 🚨 陈焕民 | С | G | i | , st |
|---------------------|-------------------|-----------|-------|------|-------|------------|---------|--------|--------|-------|---|---|---|------|
| 广东省总工会测试工会委员会       | •                 | 资讯管理 ×    | 活动管理  | ×会议管 | 理 × ; | 会议成员报名审核 × | 会议审核 ×  | 活动审核 × | 资讯审核 × |       |   |   | 0 | ××   |
|                     |                   | 发布列表      |       |      |       |            |         |        |        |       |   |   |   |      |
| 🖬 资讯审核              |                   | □ 状态      |       | _    | 标题    |            | 提交(     | 言息     |        | 堑于数据  |   |   |   |      |
| 活动管理                |                   | 批量发布      | 批量不通过 |      |       |            |         |        |        |       |   |   |   |      |
| 島 活 <del>动管</del> 理 |                   |           |       |      |       |            |         |        |        |       |   |   |   |      |
| ё 活动审核              |                   |           |       |      |       |            |         |        |        |       |   |   |   |      |
| 🛱 活动成员报名审核          |                   |           |       |      |       |            |         |        |        |       |   |   |   |      |
| 会议管理                |                   |           |       |      |       |            |         |        |        |       |   |   |   |      |
| AR 会议管理             |                   |           |       |      |       |            |         |        |        |       |   |   |   |      |
| 合义审核                |                   |           |       |      |       |            |         |        |        |       |   |   |   |      |
| 🛱 会议成员报名审核          |                   |           |       |      |       |            |         |        |        |       |   |   |   |      |
| 服务阵地管理              | ~                 |           |       |      |       |            |         |        |        |       |   |   |   |      |
| 🚨 地图数据              |                   |           |       |      |       |            |         |        |        |       |   |   |   |      |
| ② 工会所在地址            |                   | 共0条 第1/1页 | 首页上   | 瓦下页  | 尾页 转  | 到第 1 页 GO  | 每页 10 🔻 | <br>条  |        |       |   |   |   |      |
|                     | 当前告望的王会:广东省总王会委员会 |           |       |      |       |            |         |        |        |       |   |   |   |      |

# 7 地图管理

# 7.1 地图数据

地图数据是一个连接高德地图作为选点查询,以及直接输入地址查找的便利式操作。 点击【地图数据】展开的选项卡,如下图:

| 🛞 广东工会会员实名           | (制服务平台          |                                                                               | 2 陈焕民 | С    | G         | i          | 1            |
|----------------------|-----------------|-------------------------------------------------------------------------------|-------|------|-----------|------------|--------------|
| 广东省总工会 ▼             | 地图数据            |                                                                               |       |      |           | 0          |              |
| 20 资讯管理              |                 |                                                                               |       |      |           |            | 添加           |
| 🖥 资讯审核               | 类型: 全部          | ▼ 地址名称: 联系电话: 详细地址:                                                           |       |      | ,         | 蓟          | B            |
| 活动管理 🗸 🗸             | 操作  类型          | 联系方式/详细地址                                                                     |       | ~    |           | GI         |              |
| 息 活动管理               | ▶ 劳动者港湾         | 广东省广州市嘉藩区岭南街道自111111<br>广州市嘉藩区岭南街道自工会杉木栏路小区[联系方式:64565454]                    | - Al  | 1    | 10 Martin | -          | -            |
| 员 活动审核               | ▶ 劳动者港湾         | 广东省广州市无河区天河南街道广州市体育西横街89号首层<br>建行广州育蕾支行【联系方式:020-85594029]                    | GIS   |      | h-        |            |              |
| 言:活动成员报名审核           | ▶ 劳动者港湾         | 「东省市州市環域区蔵域街道「州市環域区蔵域街蔵量大道8之一八一至<br>一八七号<br>雄行「州間境底域糧程度支行 (联系方式:020-82660311] | TA    |      |           | (昭<br>34   | 峰山森          |
| 会议管理 🗸 🗸             | ▶ 劳动者港湾         | 广东省广州市番禺区沿浦街道广州市番禺区大石镇沿溪新城吉祥北道155号                                            | H     | 林安物》 |           | $\geq$     | R            |
| 《 会议管理               |                 | 建行广州番禺洛浦支行[联系方式:020-84509053]<br>广东省广州市番禺区大石街道广州市番禺区大石街迎宾路大石段540、5            |       |      | 1         | 2          |              |
| 自 会议审核               | ▶ 劳动者港湾         | 42、544号之105和201编<br>建行广州番禺新城支行【联系方式:020-84780330】                             | 1-5   | 1.9  | 〇广东       | 金融学        | it.          |
| 🛱 会议成员报名审核           | ▶ 劳动者港湾         | 广东省广州市審問区石基鎮广州市審問区石基鎮南河东路石岗西村段2 中央电视台<br>向、22、24号                             |       | X    | SA        | 2          | $\mathbf{A}$ |
| 服务阵地管理 ~             | -               | 建行广州番禺东伯支行 [联系方式:020-84610194]<br>广东省广州市委员区市桥省道广州市委員区市桥道西丽南路214-218号          | HIX   | 广朗   | ig.on     | (1)<br>(1) | 515          |
| & 地图数据               | ▶ 劳动者港湾         | 建行广州番禺西域支行[联系方式:020-84600046]<br>广东省广州市天河区天园街道广州市天河区驶县路92、94首层及114号2          | R     | 天间   | K         |            |              |
| 见 工 <del>会所在地址</del> | 共251条 第1/26页 首页 | 上页 下页 尾页 转到第 1 页 GO 每页 10 ▼ 条                                                 |       |      |           |            |              |
|                      |                 | 当前管理的工会:广东省总工会                                                                |       |      |           |            |              |

可对该地图数据进行增、删、改、查。

在本列表中,双击某条地址,下面会显示出该地址在地图的位置

| 🛞 广东工会会员实名           | 制服务平台                                                                         | 2 陈焕民    | С    | ₽         | 0    | 1            |
|----------------------|-------------------------------------------------------------------------------|----------|------|-----------|------|--------------|
| 广东省总工会               | 地图数据 >>                                                                       |          |      |           |      | × 🛪          |
| 🖬 资讯管理               |                                                                               |          |      |           | G    | 添加           |
| 🖥 资讯审核               | 类型: 全部 ▼ 地址名称: 联系电话: 详细地址:                                                    |          |      |           | 蓟    | B            |
| 活动管理                 | 操作 类型 联系方式/详细地址                                                               |          | m    | $\langle$ | GI   |              |
| 島 活动管理               | ▶ 劳动者港湾<br>广州市蔬湾区岭南街道印11111<br>广州市蔬湾区岭南街道总工会杉木栏路小区[联系方式:64565454]             | D's      | ~    | 1000      | -    |              |
| <b>邑 活动</b> 审核       | ▶ 劳动者港湾 定方省广州市天河区天河南街道广州市体育西横街89号省层 建行广州育蓄支行 [联系方式:020-85594029]              | 615      |      | 5         |      |              |
| 后 活动成员报名审核           | 广东省广州市增城区高城街道广州市增城区高城街高量大道8之一八一至<br>▶ 劳动者港湾 一八七号                              | 1 2      |      |           | di   | 峰山幕          |
| 会议管理 🗸 🗸             | 建行了州语或基林着程远变行 [标志方式: 020-82660311]<br>□ 停款                                    | H        | 林安物  | 充田        |      | R            |
| 糸 会议管理               | 「副制体<br>「一一一一一一一一一一一一一一一一一一一一一一一一一一一一一一一一一                                    |          |      | -         | 18   |              |
| 自会议审核                | ▶ 劳动者港湾 42、544号之105和2014前<br>建行广州番禺新城支行 (联系方式:020-84780330)                   | 74.5     | 1.9  | Ort       | 金融学  | 院            |
| 台 会议成员报名审核           | 广东省广州市番禺区石基镇广州市番禺区石基镇南河东路石岗西村段2 中央电视台<br>南海港税城                                |          | X    | 54        | 4    | $\wedge$     |
| 服务阵地管理 🗸 🗸 🗸         | 建行广州番禺东省支行[联系方式:020-84610194]<br>广东省广州市番禺区市桥街道广州市番禺区市桥街道广州市番禺区市桥镇西南南路214-218号 |          | ) FB | ¥ 10,00   | V SK | 515          |
| 🕹 地图数据               | 东动者港湾 建行广州番禺西城支行 [联系方式:020-84600046]<br>广东省广州市天河区天园街道广州市天河区残县路92,94首层及114号2   | R        | 1.50 | 4         |      |              |
| ② 工 <del>会所在地址</del> | 共251条第1/26页 首页 上页 下页 尾页 特到第 1 页 GO 每页 10 • 条                                  | V// \{'/ |      |           |      | <b>BORGE</b> |
|                      | ■<br>当前管理的工会:广东省总工会                                                           |          |      |           |      |              |

添加:按照要求填写地图数据,确认信息无误后点击【保存】 填写要求:

1. 地区选择时带星号字符的都是必须填写的数据

地图直接点击时候是不可用的,需要先填写地区信息,地区信息是以某某
 市,某某区,某某镇/某某街道形式展现(确保更准确找到正确地点).

| 修改            |                                                                                                    |
|---------------|----------------------------------------------------------------------------------------------------|
| ⊘ 公交派出所       | 4株<br>正<br>正<br>5株<br>建设局住宅局<br>3<br>5株<br>建设局住宅局<br>5株<br>登<br>日<br>日<br>日<br>の<br>本<br>同<br>の<br>西南<br>の<br>西南<br>の<br>西南<br>の<br>西南<br>の<br>西南<br>の<br>西南<br>の<br>西南<br>の                                                                                                    |
| のおがし国の相様実管棋牌室 | 中民公寓                                                                                                    |
| □ 和雅苑         | ● 新聞 挑団 ● 金融書籍 ● 14号編 ■ 14号編 ■ 14合编 ■ 14合编 ■ 14合編 ■ 14合编 ■ 14合编 ■ 14合编 ■ 14合编 ■ 14合编 ■ 14合编 ■ 14合编 ■ 14合编 ■ 14合 |
|               | 6株 1号號 地址 較潮路較潮路片区<br>班上大厦 ●新行<br>相對1709号 ● //                                                                                                    |
| *类型名称         | 愛心妈咪小屋 ▼                                                                                                    |
|               |                                                                                                    |
| *详细地址         |                                                                                                    |
| *地址描述         |                                                                                                    |
| 添加图片          | 浏览                                                                                                    |
|               |                                                                                                    |

3. 通过输入地址查找,是根据你选择的地区拼接你输入的地址查找,确保准确性, 例如: 广东省广州市天河区洗村街道 305号跑马地大厦

4. 当你简单的输入天河公园时,就会获取到当前点所在的详细地址,根据实际情况如果信息没问题可以

点击获取当前地址到详细地址.

5. 图片可以是你地点的图片,作为一个路标形式,能更好的找到所在地,可传可 不传

6. 点击选择当前地点就可以选取当前地址信息到详细地址

| 活动列表 × 活动审核 ×                                           | 地图数据 ×                    |                                       |                   |                          |                     |               |                   | 9                 |
|---------------------------------------------------------|---------------------------|---------------------------------------|-------------------|--------------------------|---------------------|---------------|-------------------|-------------------|
| 修改                                                      |                           |                                       |                   |                          |                     |               |                   | 🔒 保存 🍗 返日         |
|                                                         | 0                         |                                       | 0                 |                          | 国家电网北京市电力公司印度       | 。 堂<br>国家电网 西 | 0 0               |                   |
| 超市                                                      | ●北新华街东<br>社区健身园           | e e e e e e e e e e e e e e e e e e e | 国家电网北京<br>5电力公司A座 | 。<br>国网北京<br>市电力公司       |                     | ER .          | AM 17 May 1 AM    |                   |
|                                                         |                           |                                       |                   |                          | 2.8                 |               | 則」四大街             | 2.00.00           |
| 前门西大街                                                   | <del>2-号线</del>           | →北京西站接板线 — — — 前门西天街<br>Э             |                   |                          |                     | •             |                   | • ····            |
| <ul> <li>○ 北京市</li> <li>○ 北京市</li> <li>○ 北京市</li> </ul> | ●<br>型情示家政 6号检<br>和平门外东街  | ● ● ● ● ● ● ● ● ● ● ● ● ● ● ● ● ● ● ● | 284               | 2 <sup>;</sup><br>和平门外东街 | 918 <b>(</b> )<br>V | ⑦<br>●<br>参丰枝 | 前门西后河沿街           | ●<br>注茶馆<br>日本取地址 |
| 天<br>102<br>社区教育学校<br>(3)<br>運動電話電型第2039 AutoNavi -     | ● 和平门外东街<br>65(2018)1709号 | 小学前门分校                                |                   |                          | 」西后<br>324号         | 洪清食品。         | 地址 请输入地址 根据地址查找完位 |                   |
|                                                         | *类型名称 爱心妈咪小屋              | <ul> <li>请输入地址名称</li> </ul>           |                   | T that are structure     | THUL 3 TO           |               |                   |                   |
|                                                         | ▲联系电话                     |                                       |                   |                          | -                   |               |                   |                   |
|                                                         | *详细地址 请选择所属地区             |                                       |                   |                          |                     |               |                   |                   |
|                                                         | *地址描述                     |                                       |                   |                          |                     |               |                   |                   |
|                                                         | 添加图片 浏览                   |                                       |                   |                          |                     |               |                   |                   |

修改:按照要求填写商品信息,确认信息无误后点击【保存】

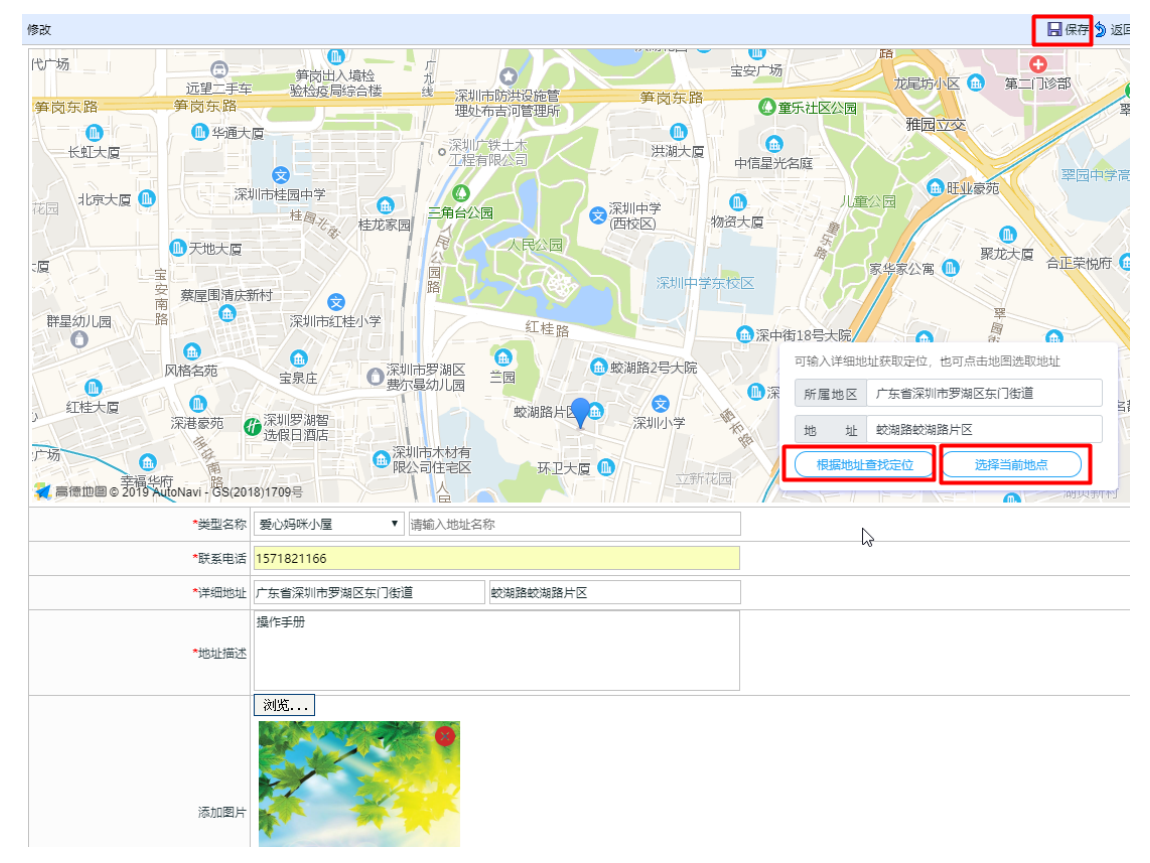

明细:

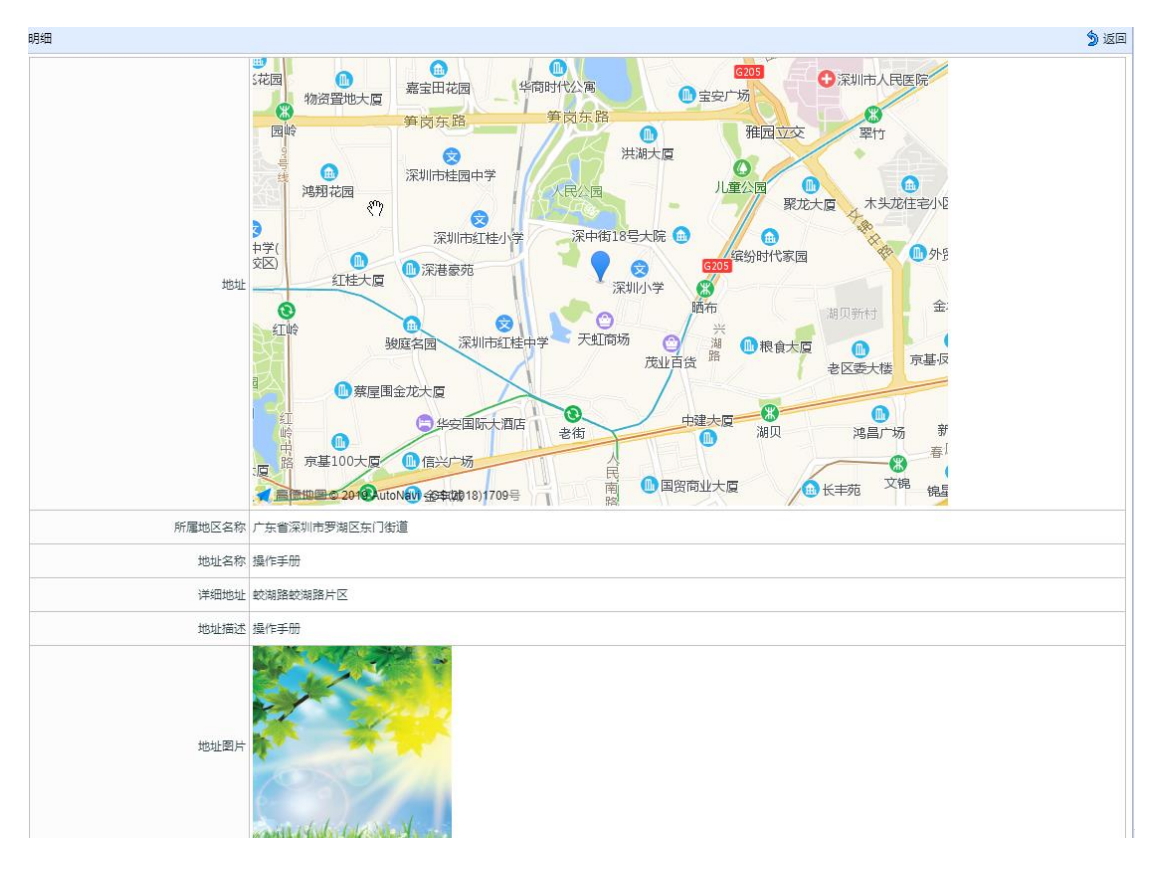

### 删除:点击【删除】直接删除该条信息

| 突型:所有类型 ▼ 地址浴标:                   | 「 洋斑地址:                                     |
|-----------------------------------|---------------------------------------------|
| 操作 美型 联系方式/详细地址                   | ⑦广州市广播电视台 输入或点击地图获取经纬度。                     |
| 广东省广州市越秀区大塘街道民乐大厦<br>【联系方式:】      | 下塘新村 羅景雅苑                                   |
| ▶ <b>○</b> 修改 「深圳市罗湖区东门街道蛟湖路蛟湖路片区 | 广州青少年科技馆 😡                                  |
|                                   |                                             |
|                                   | ● ● ● ● ● ● ● ● ● ● ● ● ● ● ● ● ● ● ●       |
|                                   | 天秀大厦 小北                                     |
|                                   | 1日本 1日本 1日本 1日本 1日本 1日本 1日本 1日本 1日本 1日本     |
|                                   | 越秀山体育场                                      |
|                                   | 应元路 ● 2010大厦 广州大学附属中学 😒                     |
|                                   | ○ ○ ○ ○ ○ ○ ○ ○ ○ ○ ○ ○ ○ ○ ○ ○ ○ ○ ○       |
|                                   |                                             |
|                                   | 广州希尔                                        |
|                                   |                                             |
|                                   | 人民公园 广州大厦 资 保健院分院 广州起义系                     |
|                                   |                                             |
|                                   |                                             |
|                                   |                                             |
|                                   |                                             |
|                                   |                                             |
|                                   |                                             |
|                                   | 格 广州市第四十中学 😣 日本不愿 🖤                         |
|                                   | 北京路 ①文德广场 ① 6号44                            |
|                                   | 大厦 团一大广场 💽 广东交通大厦 资                         |
|                                   | 共2条 第1/1页 首页 】上页 下页 尾页 转到第 1 页 60 每页 10 ▼ 条 |

## 8 权限管理

# 8.1 添加本级工会管理后操作员

注:添加本机工会管理员后,取消管理员权限需要交由上级工会审核,审核通过后操作才可生效(如果操作工会没有上级工会,也就是已是最上级工会则不需要进行审核, 直接生效)

| 🕕 广东工会会员实名                                                                                                 | 名制服务平台                         |                                       | عد 🔒                  | H9% C 🕞 🛈 💉 |
|----------------------------------------------------------------------------------------------------|--------------------------------|---------------------------------------|-----------------------|-------------|
| 广东省位三会務成三会委员会 ▼ 1会租织目录 ● 二会租択目录 ● 二会租択                                                                     | 王台山沢 × 台気标除 × 添加本機関<br>关键字: ●本 |                                       | 如果不是本工会会员,可使用此处<br>权限 |             |
| ◆ 权限管理<br>▲ 添加本級管理或操作员<br>▲ 工会管理与审核                                                                        |                                | 管理员操作员信息                              |                       | 直看操作记录      |
| ✓ 工会信息管理<br>量工会登记率核                                                                                        | 姓名                             | 身份证号                                  | 移动电话                  | 操作          |
| <ul> <li>◆会员偏愿管理</li> <li>◆会员登记率核</li> <li>◆会员公率核</li> <li>◆会员导入</li> <li>◆会员导入</li> <li>◆ 梁讯管理</li> </ul> | 际仕其                            | 441521******0033                      | 135****8672           | 权限设置        |
|                                                                                                    | 防焼民                            | 445224******365X                      | 136****6837           | 数限設置        |
|                                                                                                    | 黄雄安                            | 420222******1034<br>4400232******465X | 155****/786           | \$20832%    |
| <ul> <li>一 近況管理</li> <li>ご 近況率核</li> </ul>                                                                 | 林寨                             | 441781******5473                      | 139***9168            | 权限设置        |
| ◆活动管理                                                                                                    | 张远志                            | 452501*******1216                     | 183****2669           | 权限设置        |
| 活动電理 活动電検                                                                                                  | 郑梓强                            | 440582******2319                      | 159****3118           | 权限设置        |
| <ul> <li>◆ 期ば閉第</li> <li>▲ 工会所在地址</li> </ul>                                                               | A7条 M/1页 面页 上页 下页              | 展示 \$4888 1 月 GO 4元 10 • 6            | 已是本设置权                | 工会会员可以在此次   |

# 8.2 工会管理与审核

权限管理:为下级工会设置或取消管理员,该操作不需要进行审核

| 🕕 广东工会会员实名 | 名制服务平台                               |               |                               | 🚨 郑梓强              | C 🕒 0 💉        |
|------------|--------------------------------------|---------------|-------------------------------|--------------------|----------------|
| 广东省总工会     | 源如本级管理或操作员 × 工会管理与审核 ×               |               |                               |                    |                |
|            | <b>权限管理</b> 事核                       |               |                               |                    |                |
|            |                                      |               |                               |                    | 权限说明           |
|            | 工会名称: 直询                             |               |                               |                    |                |
|            | 名称                                   | 广州市总工会        |                               | _                  |                |
|            | 广州市总工会                               | 关键字:          |                               | <b>查询用户</b> 查看操作记录 | 录入管理员 添加自己为管理员 |
|            | 和从士台工会                               | 管理员操作员信息      |                               |                    |                |
|            | mi/course ar                         | 姓名            | 身份证号                          | 移动电话               | 操作             |
|            | 陸海市位工会                               | 吴苑宣           | 445121*******3202             | 188****4724        | 取消管理员          |
|            | 汕头市总工会                               | 吴伟            | 342222*******0413             | 139****1485        | 取消管理员          |
|            | 佛山市总工会                               | 18:85         | 445102*******0920             | 139****6691        | 取消管理员          |
|            | 江门市总工会                               | 刘志麾           | 440923******403X              | 135****4919        | 取出的管理员员        |
|            | 湛江市总工会                               | 刘琴            | 422423********1309            | 136****1553        | 添加为管理员         |
|            | 茂名市总工会                               | 易元春           | 441302*******9011             | 158****3882        | 添加为管理员         |
|            | 肇庆市总工会                               | 李凤            | 441202******2364              | 135****1768        | 添加为管理员         |
|            | 共1476条第1/148页 首页 上页 下页 尾页 转到第 1 页 GO | 李为之           | 440105******0628              | 136****0884        | 添加为管理员         |
|            | 每页 10 * 条                            | 海蓝天           | 413001******303X              | 188****8088        | 漆加为管理员         |
|            |                                      | 谢振宇           | 362204******5487              | 999****2/31        | 添加为管理员         |
|            |                                      | 共39条 第1/4页 篇页 | 上页 下页 尾页 碑刻葉 1 页 60 每页 10 • 余 |                    |                |
|            |                                      |               |                               |                    |                |
| - 1 Starte |                                      |               |                               |                    |                |

### 审核: 审核由下级工会提交过来的有关添加后取消管理员的操作

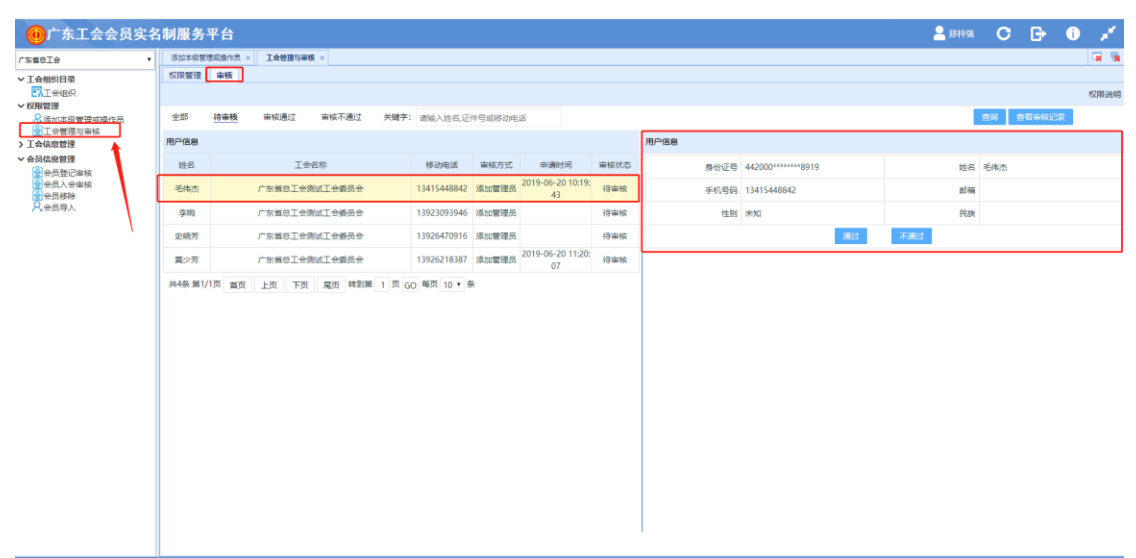